# **Embedded Systems** IR Receiver Prototype

Embedded Team, BFCAI

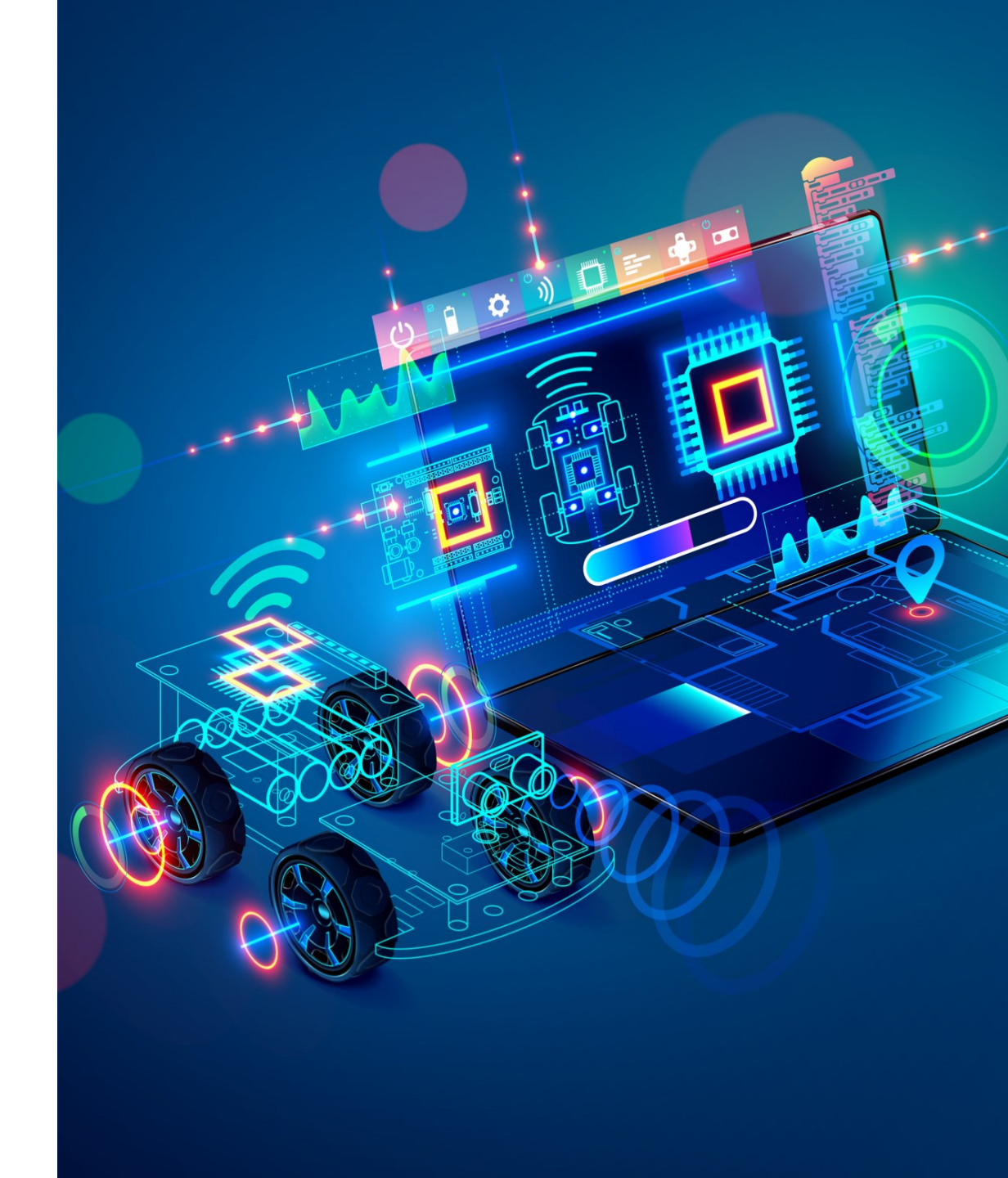

- Infrared (IR) communication is a widely used and easy to implement wireless technology that has many useful applications.
- The most prominent example in day to day life are TV remote controls.

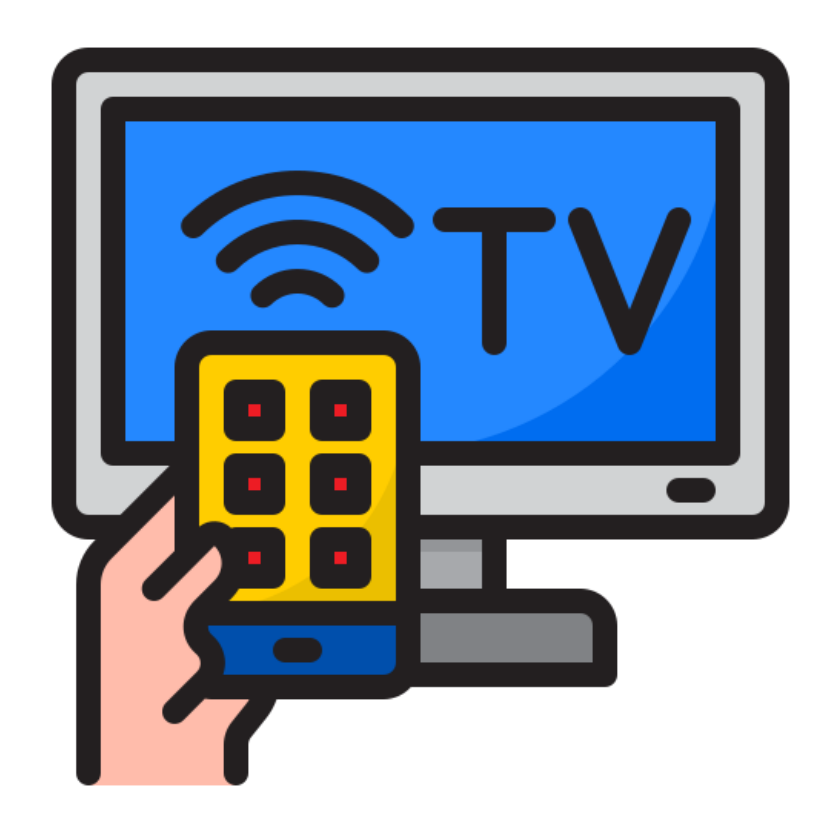

• Infrared is a form of light similar to the light we see all around us.

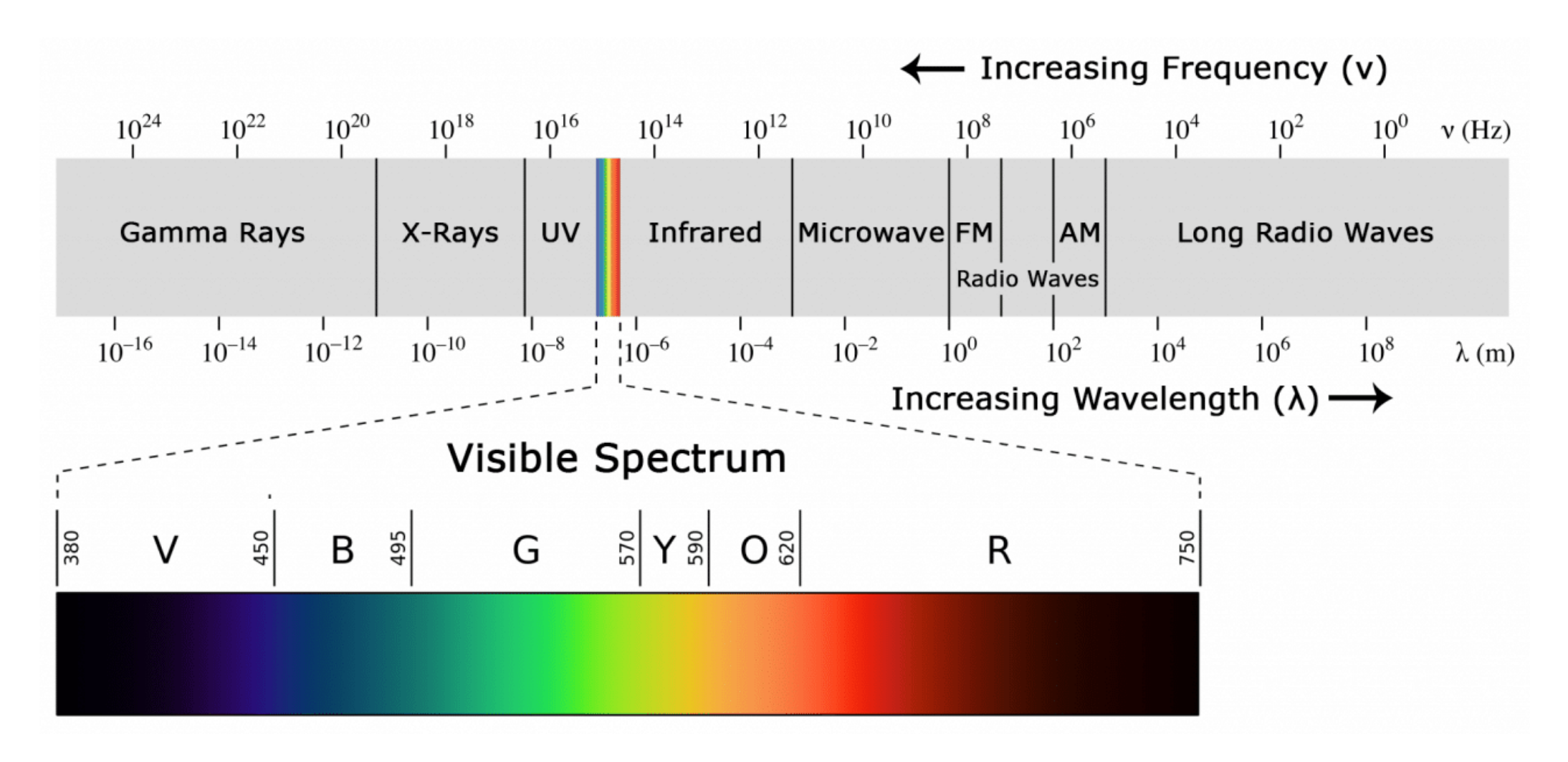

- The difference between IR and visible light is the frequency and wavelength.
- Infrared lies outside the range of visible light, so humans can't see it.

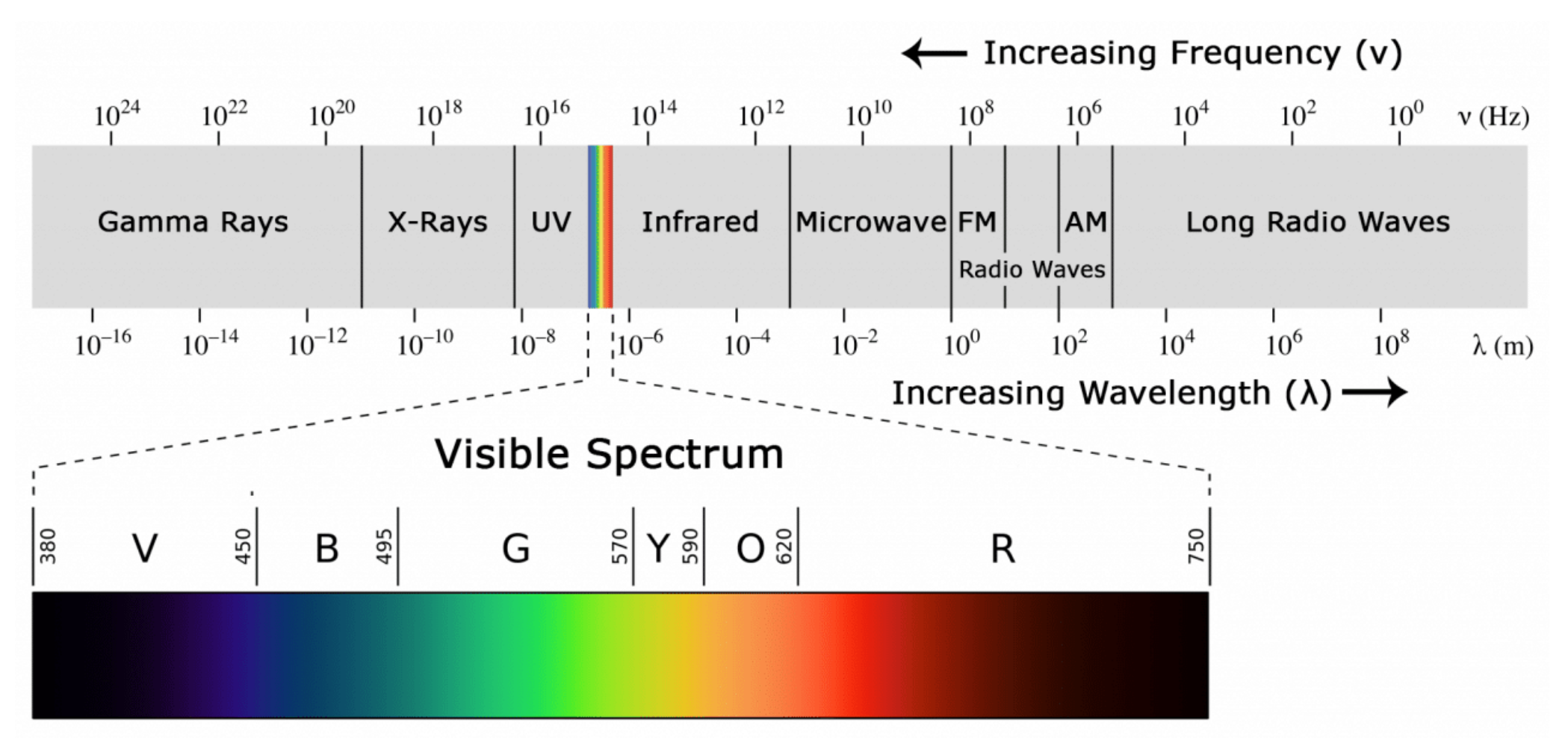

- Because IR is a type of light, IR communication requires a direct line of sight from the receiver to the transmitter.
- It can't transmit through walls.

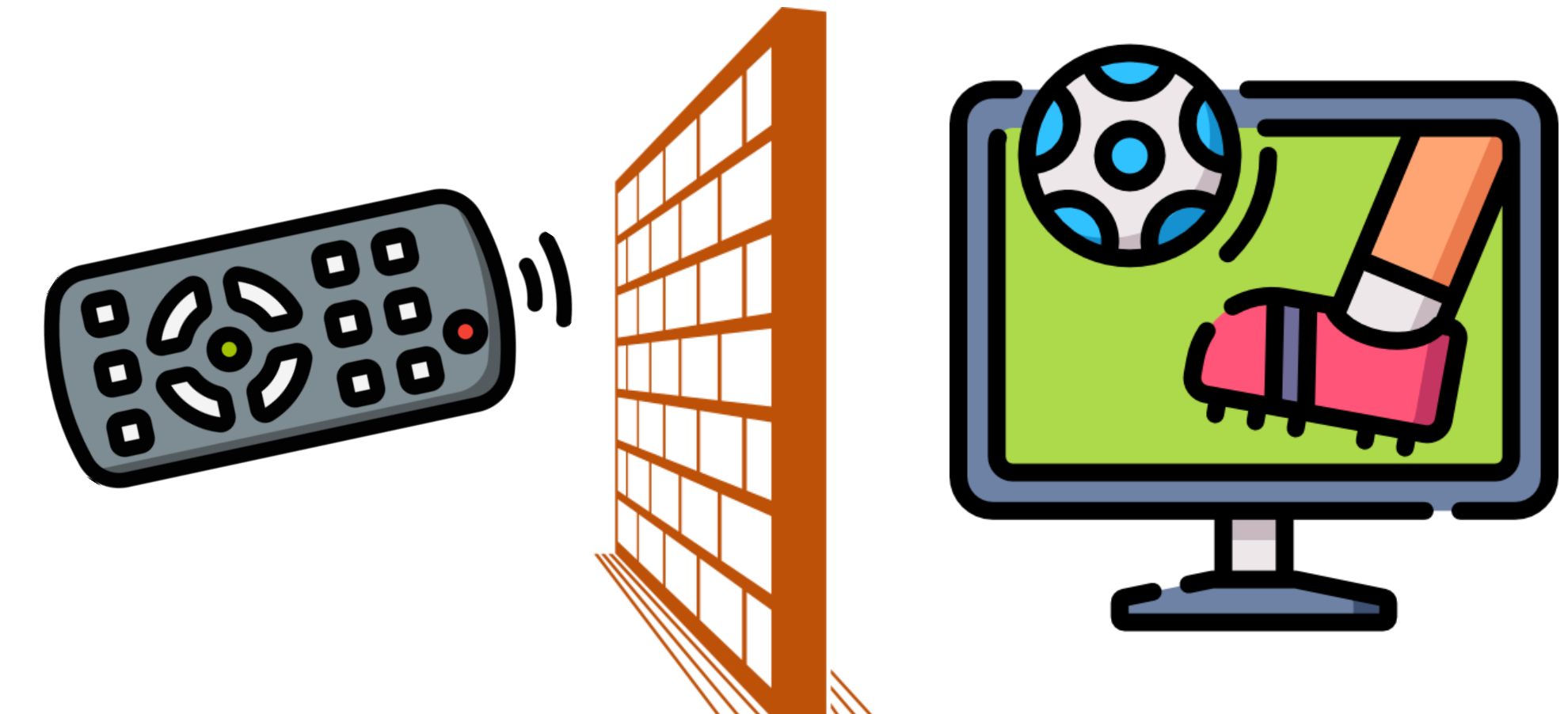

# Infrared (IR) Communication System

• A typical infrared communication system requires an IR transmitter and an IR receiver.

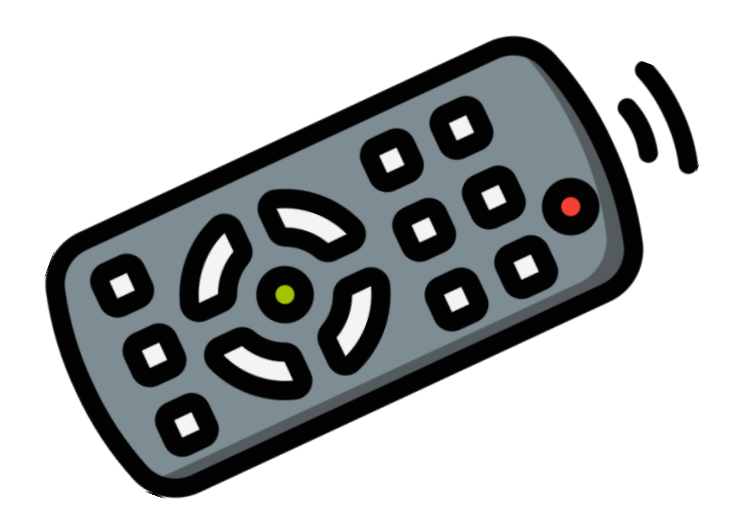

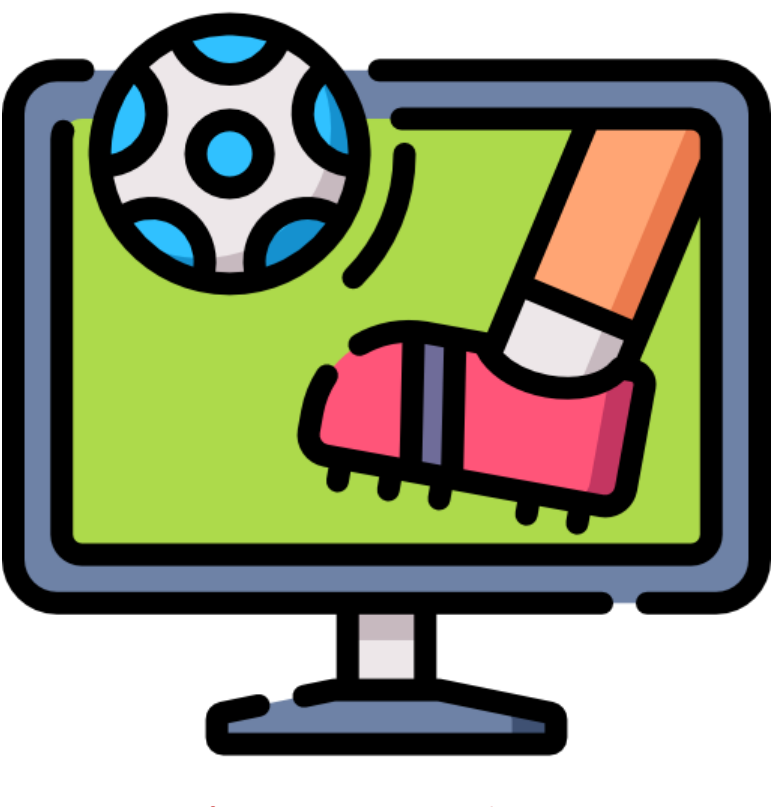

#### **IR Transmitter**

**IR Receiver** 

# Infrared (IR) Communication System

• The IR transmitter looks just like a standard LED, except it produces light in the IR spectrum instead of the visible spectrum.

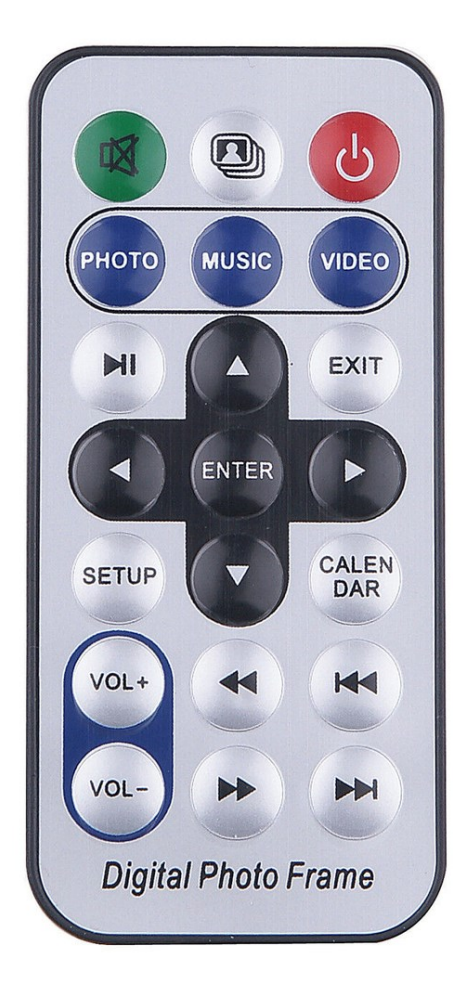

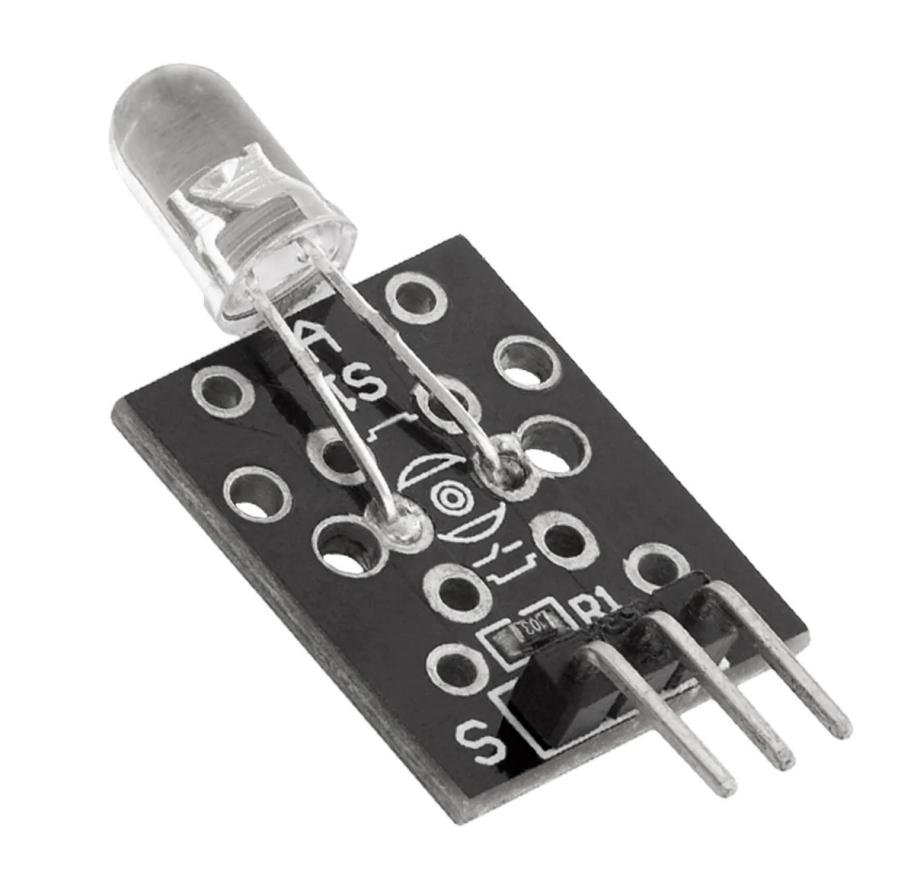

# Infrared (IR) Communication System

• The IR receiver converts the IR light into an electrical signal.

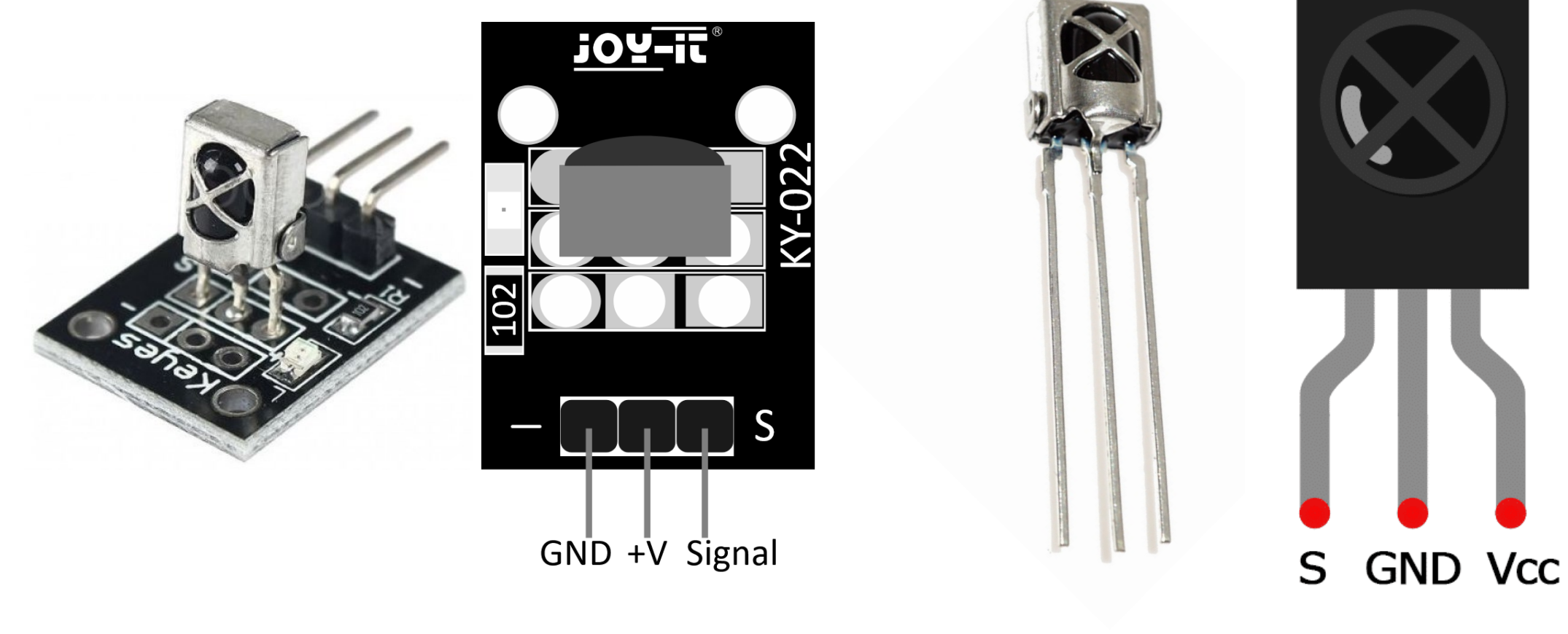

**IR Receiver Module** 

**IR Receiver** 

#### IR Remote Control

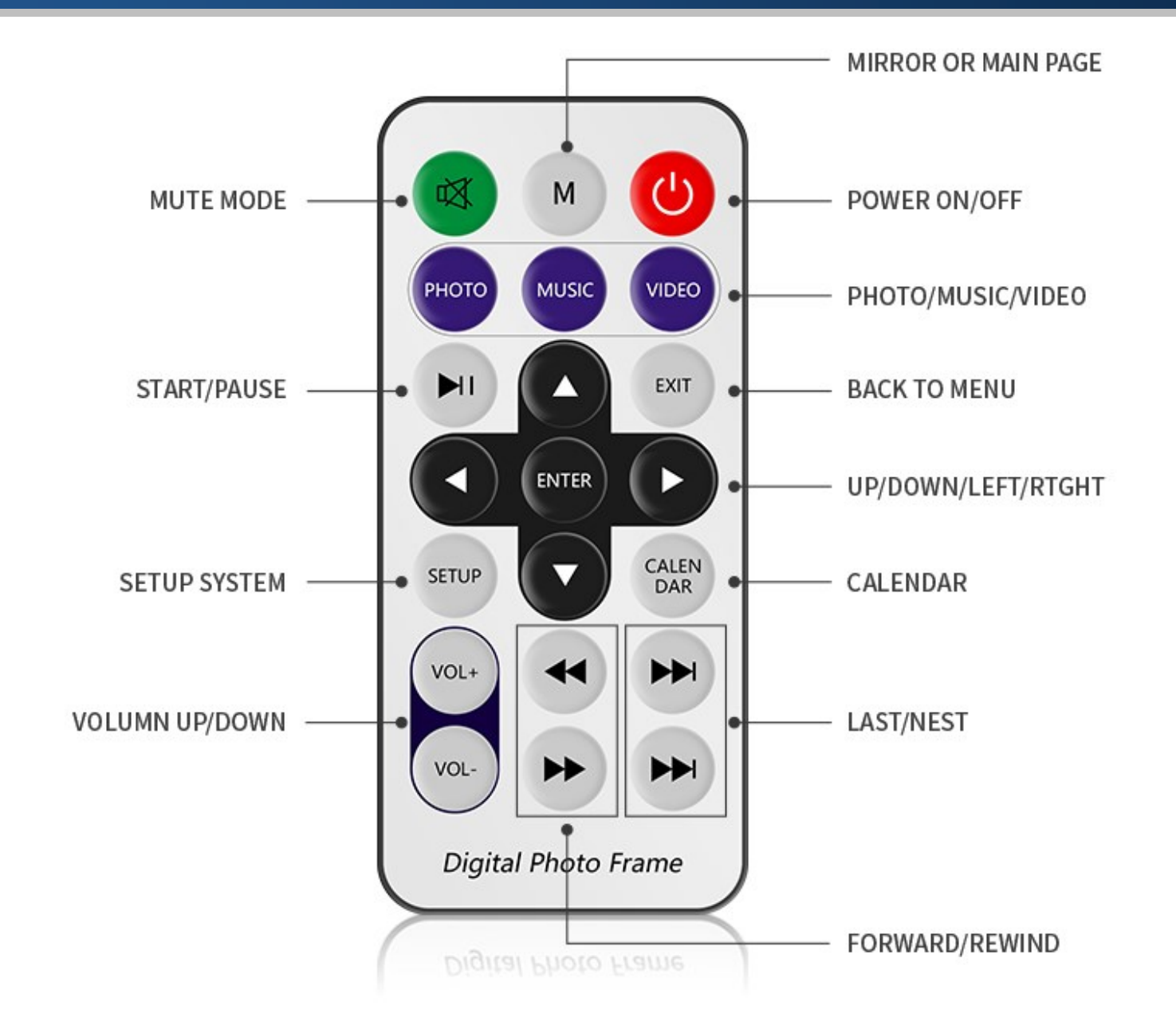

#### IR Remote Control: Commands

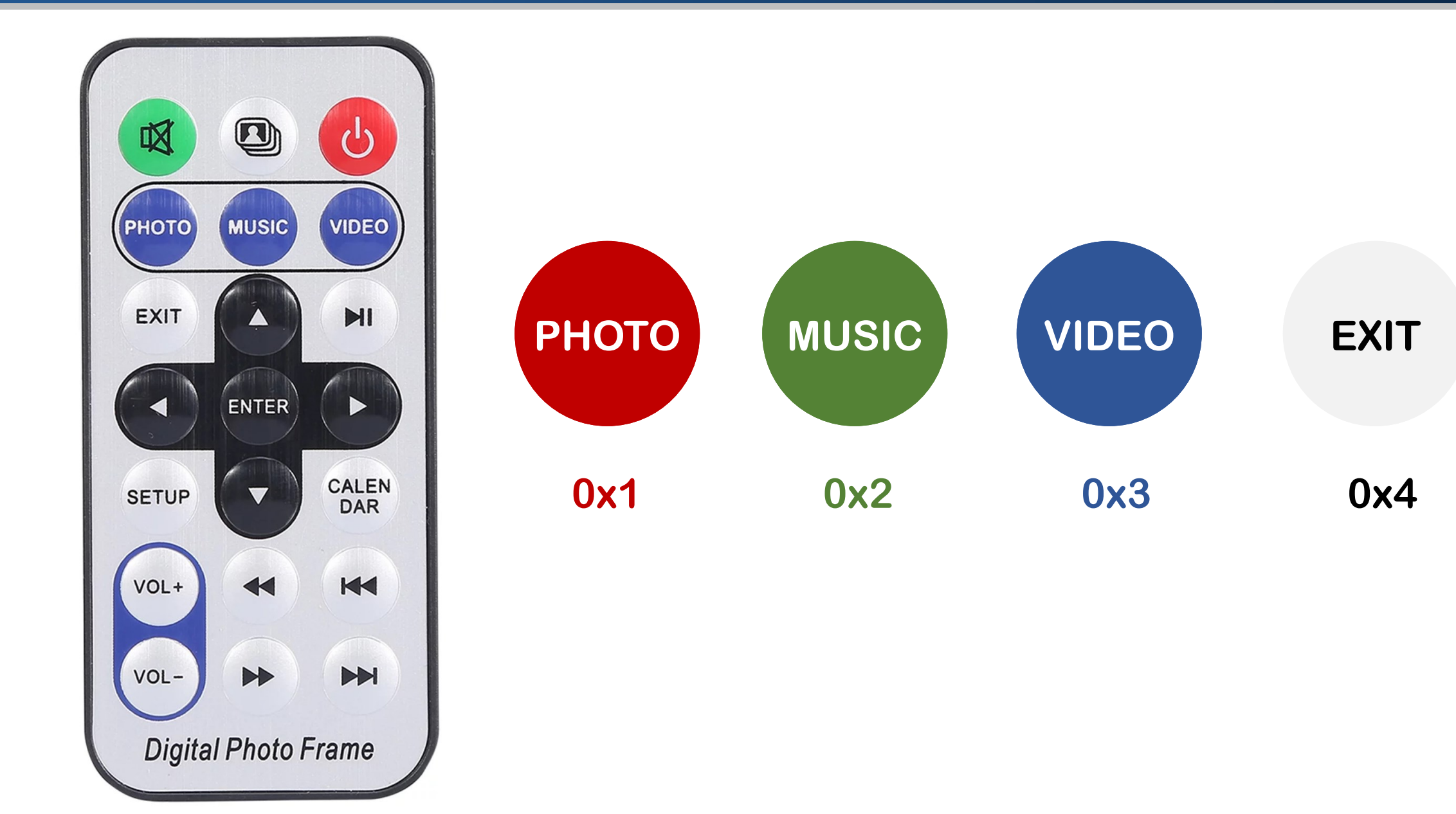

## IR Receiver Demo: Circuit

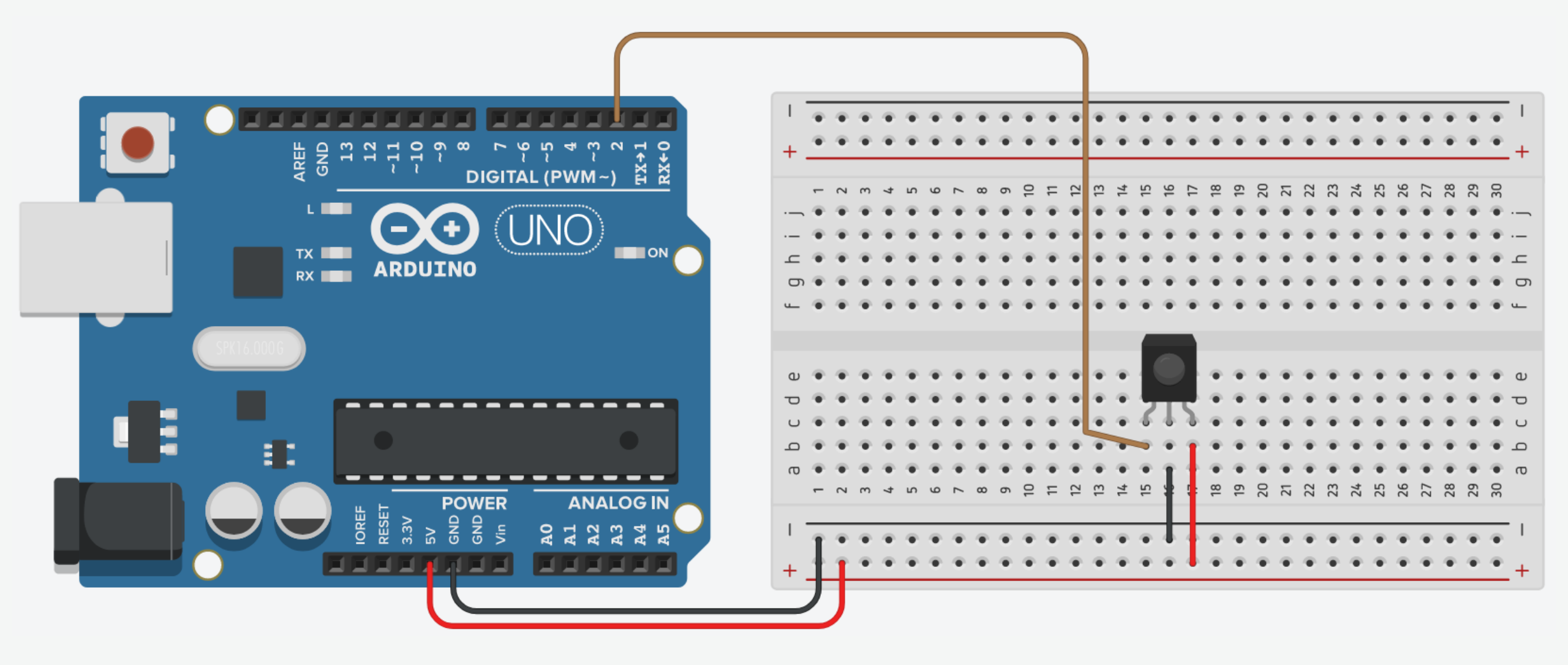

 Connect breadboard power (+) and ground (-) rails to Arduino 5V and ground (GND), respectively.

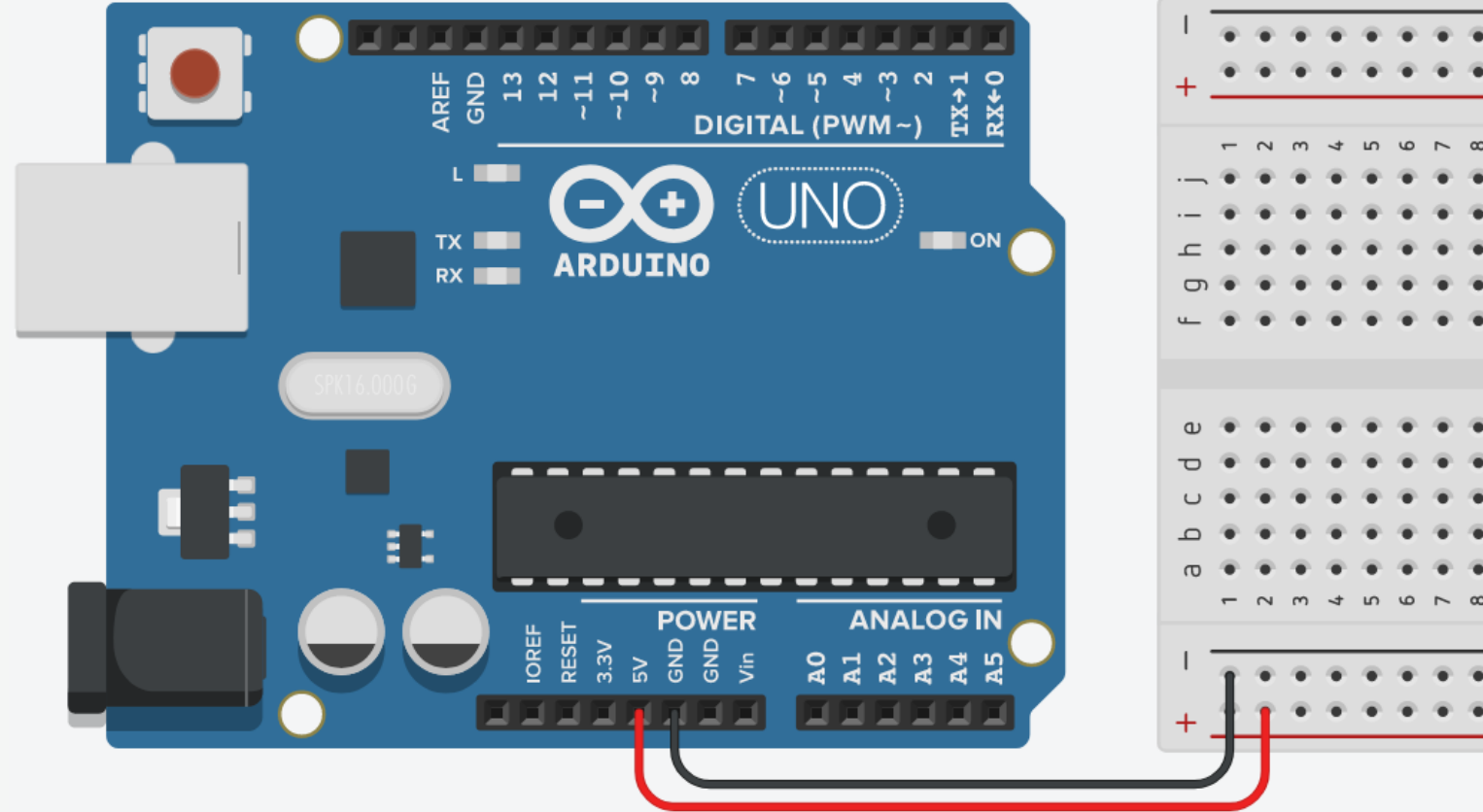

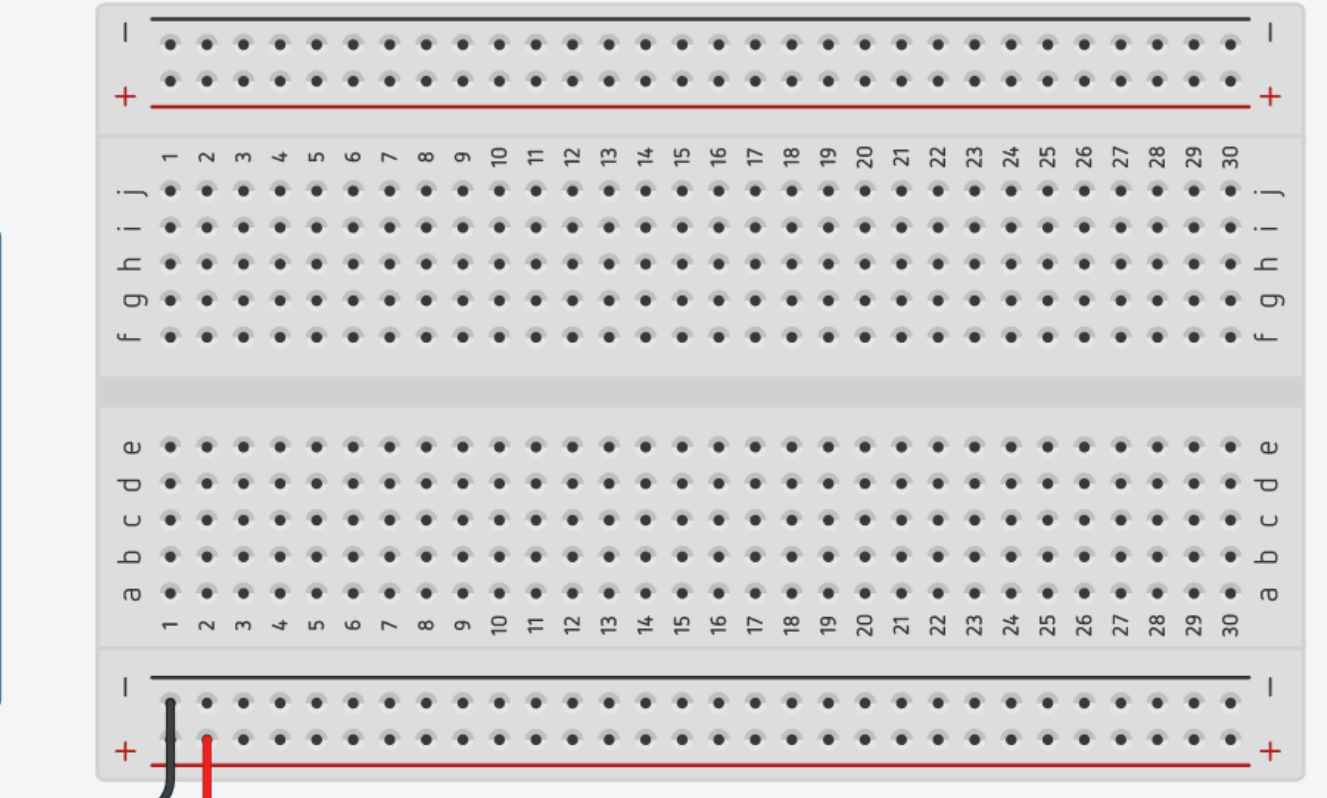

2. Plug the IR Receiver into the breadboard.

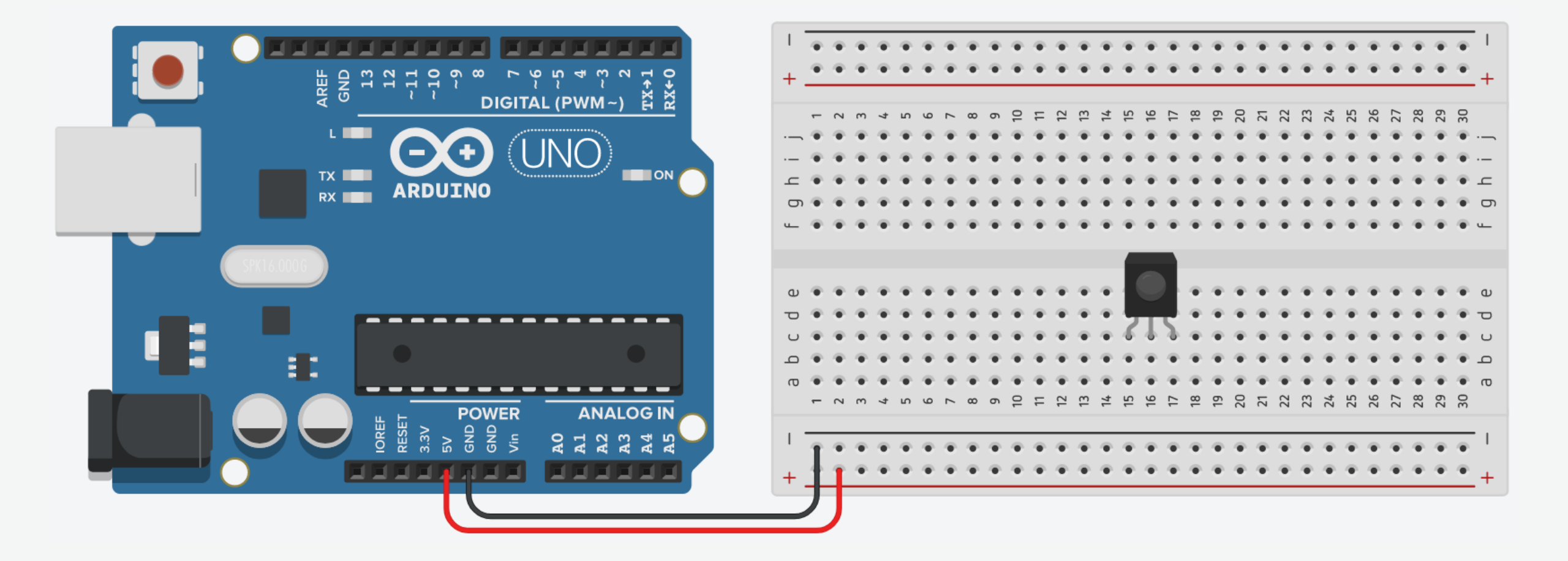

3. The VCC pin of the IR Receiver connects to the power.

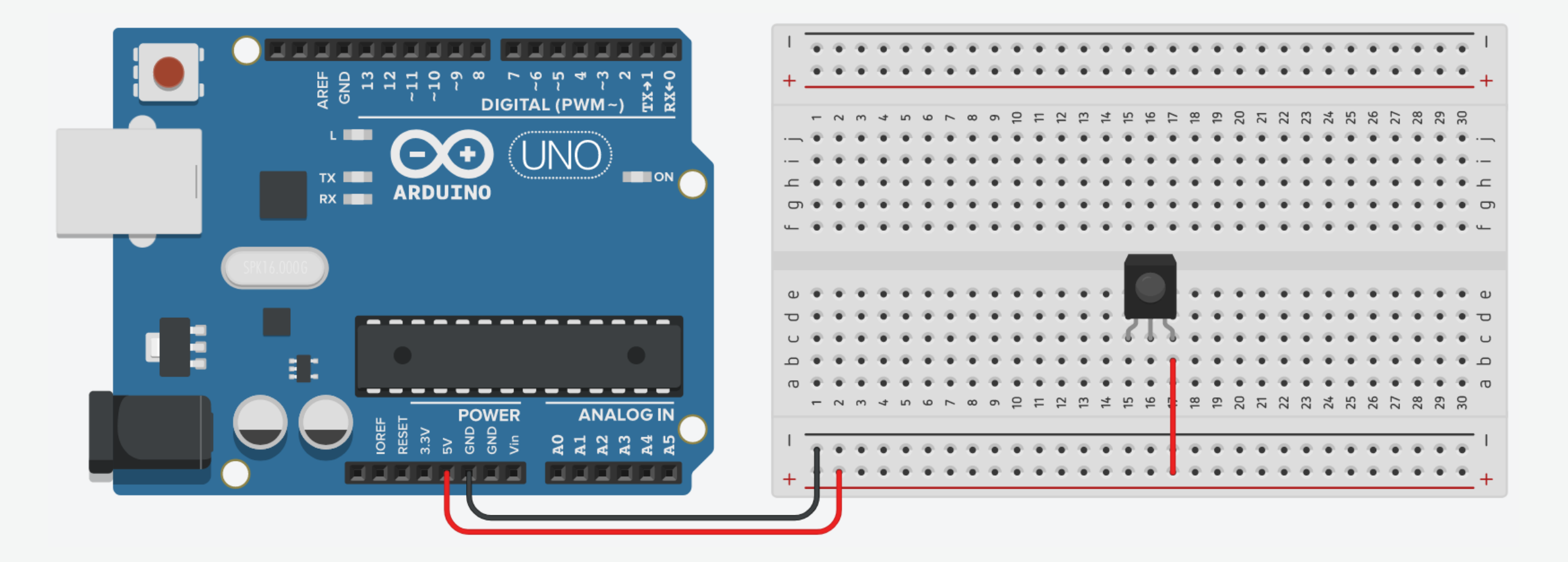

4. The GND pin (-) of the IR Receiver connects to the ground.

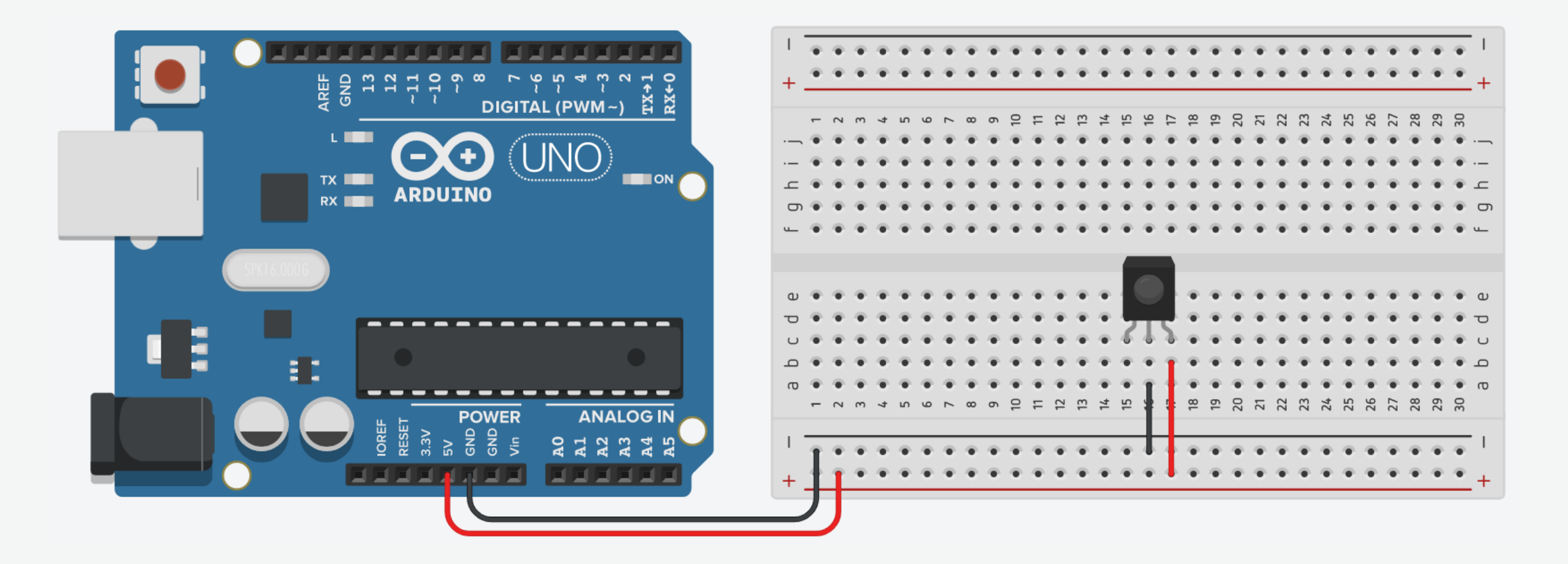

5. The signal pin of the IR Receiver connects to pin 2 on Arduino.

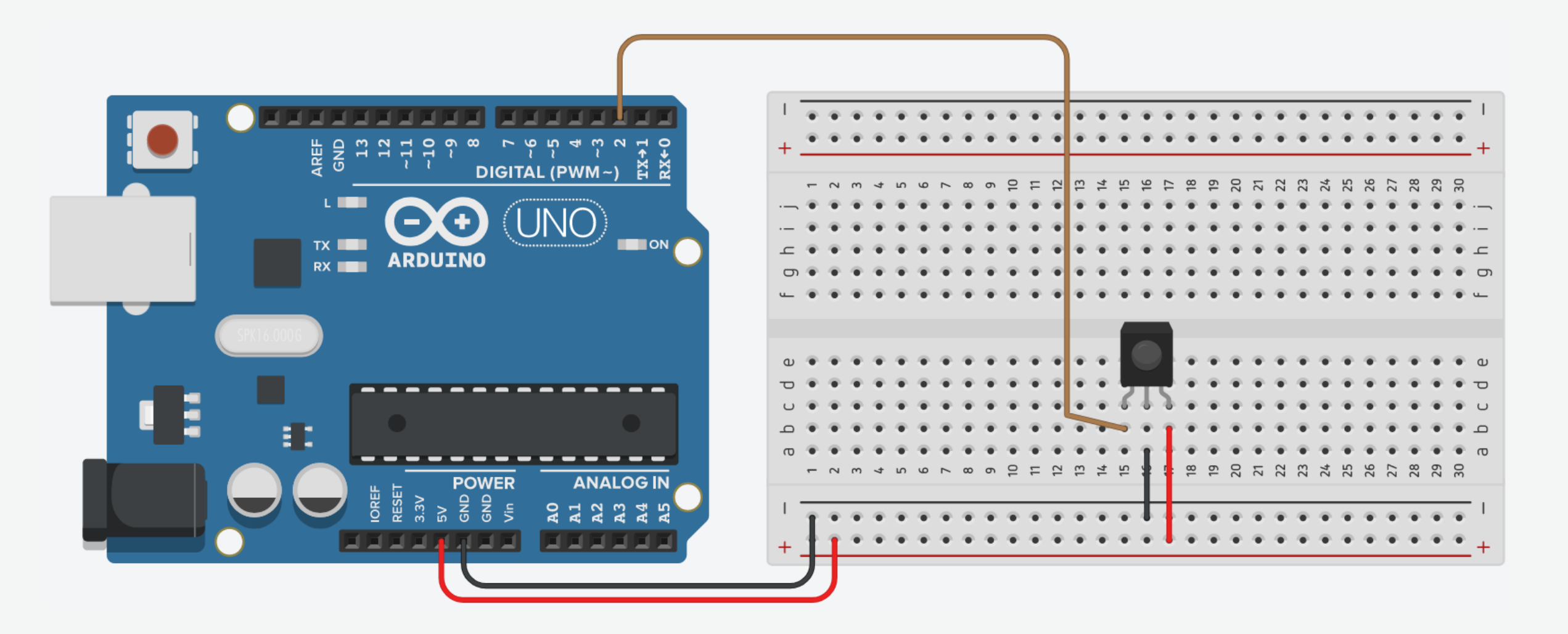

#### IR Receiver Demo: IRremote Library

• To install a library, go to Tools  $\rightarrow$  Manage Libraries.

| 🥯 sketch_oct22a   A  | Arduino 1.8.18                           |              |             |                                    | —           |            | ×    |
|----------------------|------------------------------------------|--------------|-------------|------------------------------------|-------------|------------|------|
| File Edit Sketch Too | ls Help                                  |              |             |                                    |             |            |      |
|                      | Auto Format<br>Archive Sketch            | Ctrl+T       |             |                                    |             |            | P    |
| sketch_oct22a        | Fix Encoding & Reload                    |              |             |                                    |             |            |      |
| void se              | Manage Libraries                         | Ctrl+Shift+I |             |                                    |             |            | ^    |
| VOIG Se              | Serial Monitor                           | Ctrl+Shift+M |             |                                    |             |            |      |
| // pu                | Serial Plotter                           | Ctrl+Shift+L | i once:     |                                    |             |            |      |
|                      | WiFi101 / WiFiNINA Firmware Updater      |              |             |                                    |             |            |      |
| }                    | Board: "Arduino Mega or Mega 2560"       | >            |             |                                    |             |            |      |
| -                    | Processor: "ATmega2560 (Mega 2560)"      | >            |             |                                    |             |            |      |
|                      | Port: "COM4 (Arduino Mega or Mega 2560)" | >            |             |                                    |             |            |      |
| void lo              | Get Board Info                           |              |             |                                    |             |            |      |
| // pu                | Programmer: "AVRISP mkll"                | >            | repeatedly: |                                    |             |            |      |
|                      | Burn Bootloader                          |              |             |                                    |             |            |      |
| 1                    |                                          |              | 1           |                                    |             |            |      |
| 1                    |                                          |              |             |                                    |             |            | ~    |
|                      |                                          |              |             |                                    |             |            |      |
|                      |                                          |              |             |                                    |             |            |      |
|                      |                                          |              |             |                                    |             |            |      |
|                      |                                          |              |             |                                    |             |            |      |
|                      |                                          |              |             |                                    |             |            |      |
|                      |                                          |              |             |                                    |             |            |      |
| 1                    |                                          |              | A           | rduino Mega or Mega 2560, ATmega25 | 560 (Mega ) | 2560) on I | сом4 |

#### IR Receiver Demo: IRremote Library

• Search for "IRremote", and select Version 4.2.0.

| 🥯 Library Manager                                                                                                    | ×  |
|----------------------------------------------------------------------------------------------------|----|
| Type All V Topic All V IRremote                                                                                                    |    |
| DL_PAC_NK76                                                                                                    | ^  |
| by Quadrifoglio Verde<br>Arduino library for remote control DeLonghi PAC NK76 Remote control for Air Conditioner DeLonghi PAC NK76 over IR, IRremote library<br>required!<br>More info                                                                                                    |    |
| IRremote<br>by Armin Joachimsmeyer Version 2.0.1 INSTALLED<br>Send and receive infrared signals with multiple protocols Currently included protocols: Denon / Sharp, JVC, LG / LG2, NEC / Onkyo / Apple,<br>Panasonic / Kaseikyo, RC5, RC6, Samsung, Sony, (Pronto), BangOlufsen, BoseWave, Lego, Whynter, FAST, MagiQuest. | -  |
| <b>New:</b> Added untested Uno R4 support. Improved ESP support. Added DECODE_ONKYO. Old decode() prints a message now.<br>Release notes                                                                                                    |    |
| More info       Version 4.2.0       Vpdate                                                                                                    |    |
| IRRemoteControl                                                                                                    |    |
| by Cristiano Borges /github.com/cristborges><br>A lightweight library for send/receive infra-red signal. This library seeks to be lean and intend to make it easier to send/receive infra-red signals. As an extra feature, the library can read codes from flash memory.                                                   |    |
|                                                                                                    | ~  |
| Clos                                                                                                    | se |

#### IR Receiver Demo: IRremote Library

• Click Install.

| 🚥 Library Manager                                                                                                    |      | × |
|----------------------------------------------------------------------------------------------------|------|---|
| Type All V Topic All V IRremote                                                                                                    |      |   |
| DL_PAC_NK76                                                                                                    |      | ~ |
| by <b>Quadrifoglio Verde</b><br><b>Arduino library for remote control DeLonghi PAC NK76</b> Remote control for Air Conditioner DeLonghi PAC NK76 over IR, IRremote library<br>required!<br><u>More info</u>                                                                                                    |      |   |
| IRremote<br>by Armin Joachimsmeyer Version 2.0.1 INSTALLED<br>Send and receive infrared signals with multiple protocols Currently included protocols: Denon / Sharp, JVC, LG / LG2, NEC / Onkyo / Apple,<br>Panasonic / Kaseikyo, RC5, RC6, Samsung, Sony, (Pronto), BangOlufsen, BoseWave, Lego, Whynter, FAST, MagiQuest. |      |   |
| <b>New:</b> Added untested Uno R4 support. Improved ESP support. Added DECODE_ONKYO. Old decode() prints a message now.<br><u>Release notes</u>                                                                                                    |      |   |
| More info Update Update                                                                                                    |      |   |
| IRRemoteControl                                                                                                    |      |   |
| by Cristiano Borges /github.com/cristborges><br>A lightweight library for send/receive infra-red signal. This library seeks to be lean and intend to make it easier to send/receive infra-red signals. As an extra feature, the library can read codes from flash memory.<br><u>More info</u>                               |      |   |
|                                                                                                    |      | ~ |
|                                                                                                    | Clos | e |

## IR Receiver Demo: Code

```
#include <IRremote.h>
#define RECV_PIN 2
unsigned int command;
```

```
void setup()
{
   Serial.begin(9600);
   IrReceiver.begin(RECV_PIN);
}
```

```
void loop() {
  if (IrReceiver.decode()) {
    command = IrReceiver.decodedIRData.command;
    Serial.println(command, HEX);
    IrReceiver.resume();
  }
```

```
// Import IRremote library
// Receiver pin
// Variable to store the infrared command
```

// Begin serial communication at 9600 baud rate
// Start the receiver

- // If a button is pressed
- // Get the infrared command
- // Print button command in hexadecimal
- // Receive the next value

// Short delay to improve performance

```
delay(50);
```

#### RGB LEDs

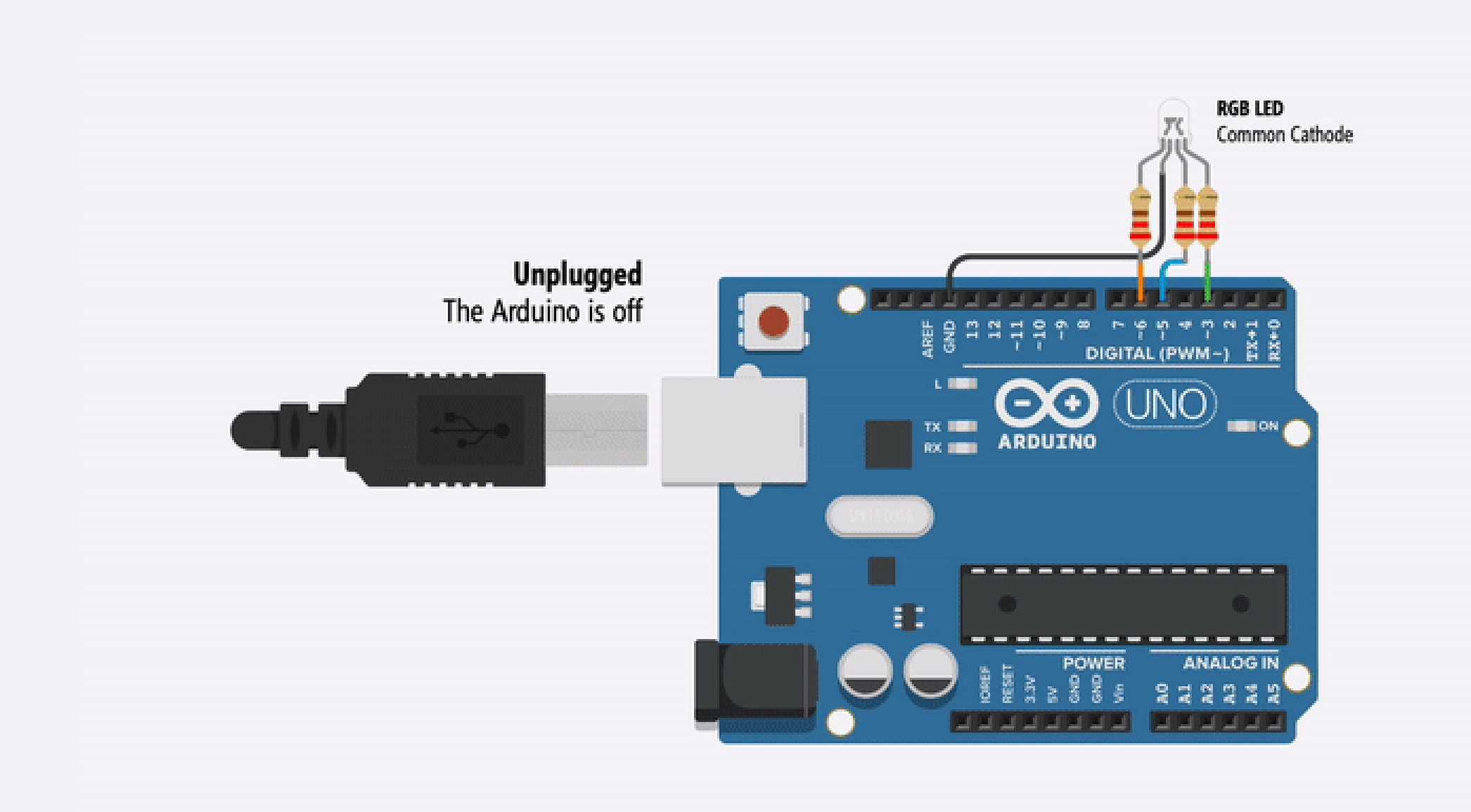

**RGB LEDs** 

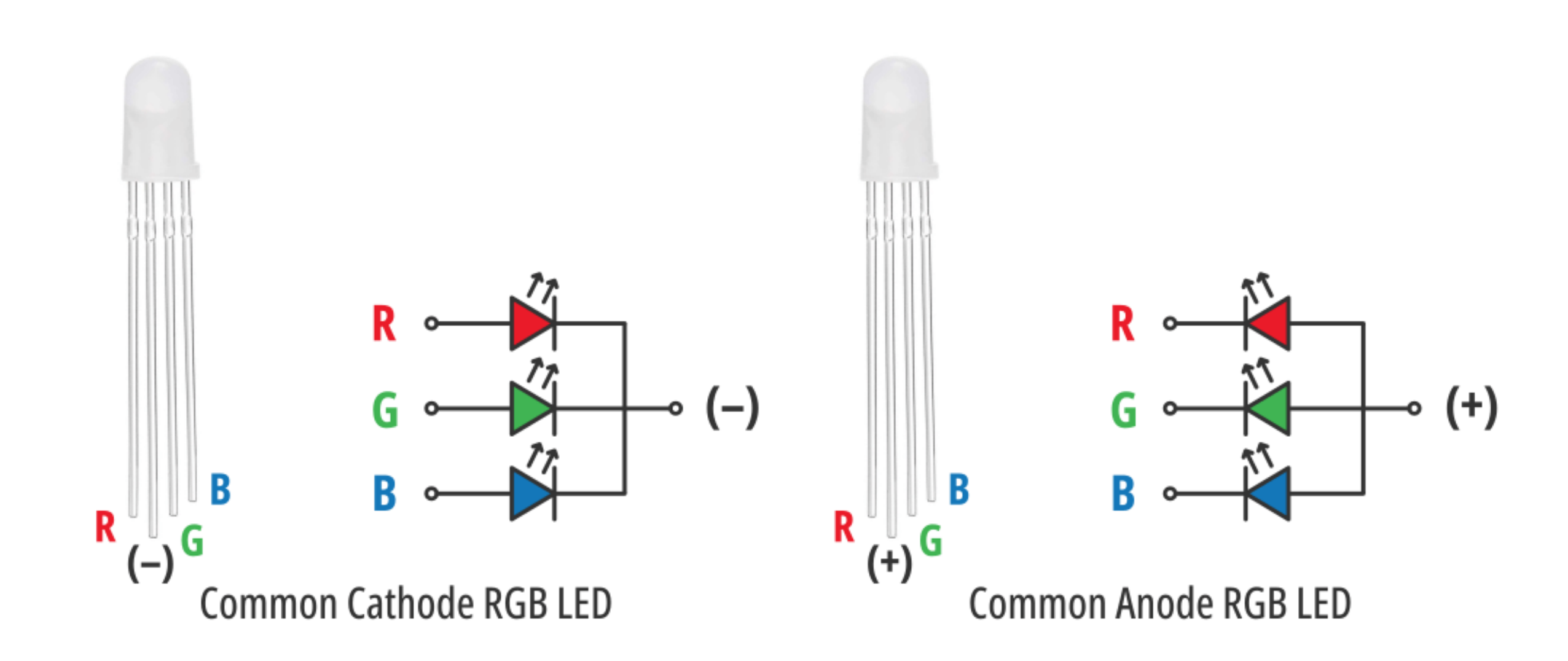

| Color    | Red, Green, Blue Pin Values |
|----------|-----------------------------|
| Red      | HIGH, LOW, LOW              |
| Green    | LOW, HIGH, LOW              |
| Blue     | LOW, LOW, HIGH              |
| Purple   | HIGH, LOW, HIGH             |
| Turqoise | LOW, HIGH, HIGH             |

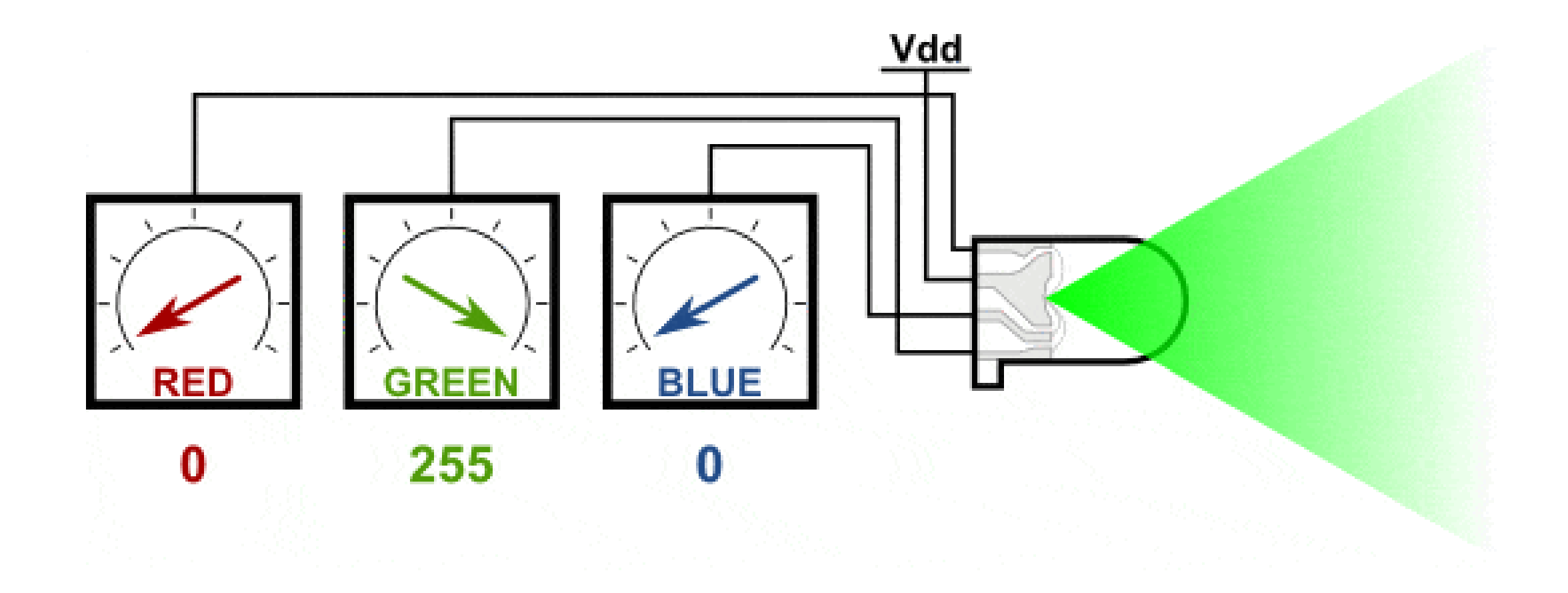

## Common Anode RGB LED

• To control each color, you need to apply a LOW signal to the leads and connect the common to the VCC.

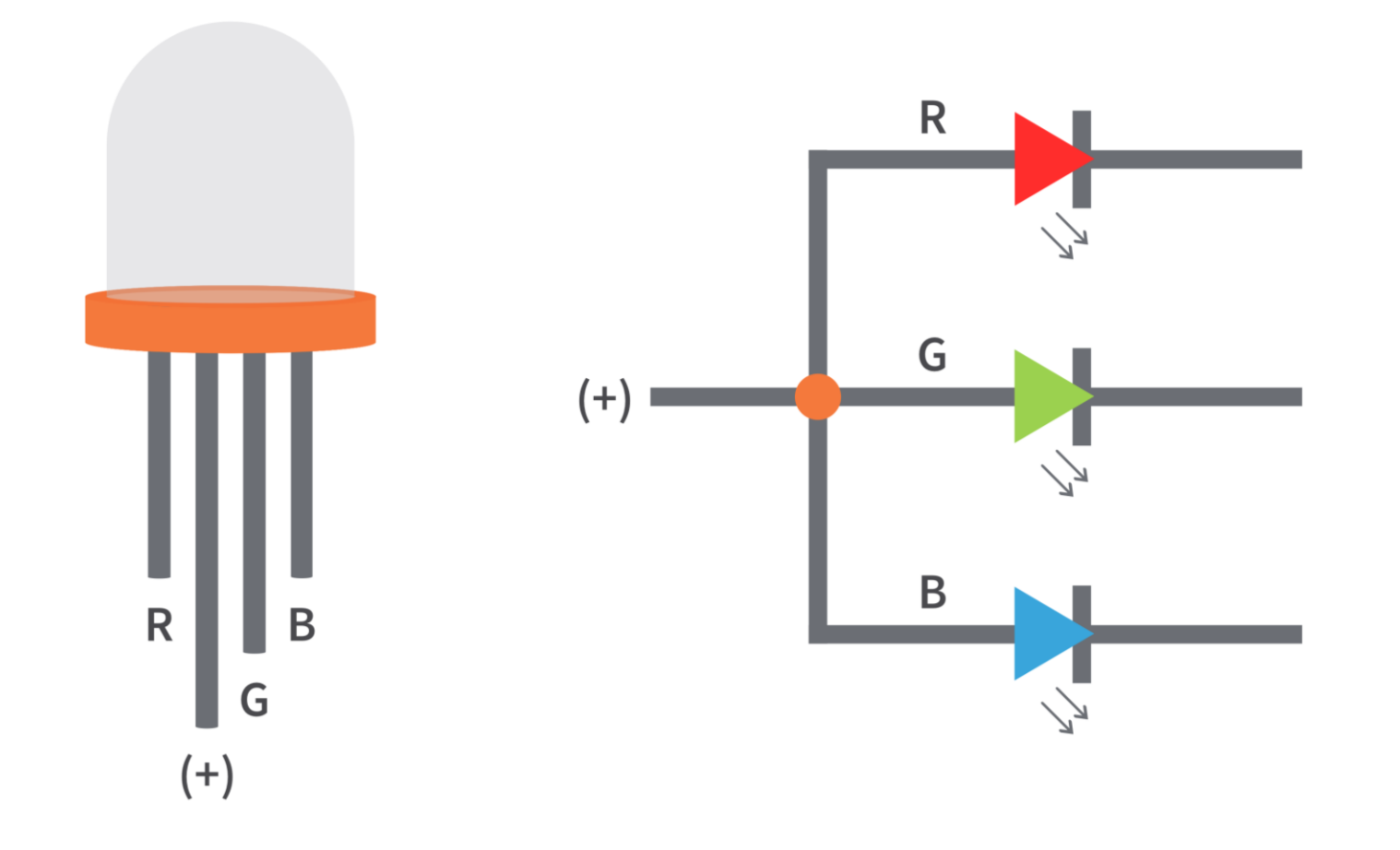

## Common Cathode RGB LED

• To control each color, you need to apply a HIGH signal to the leads and connect the common to the GND.

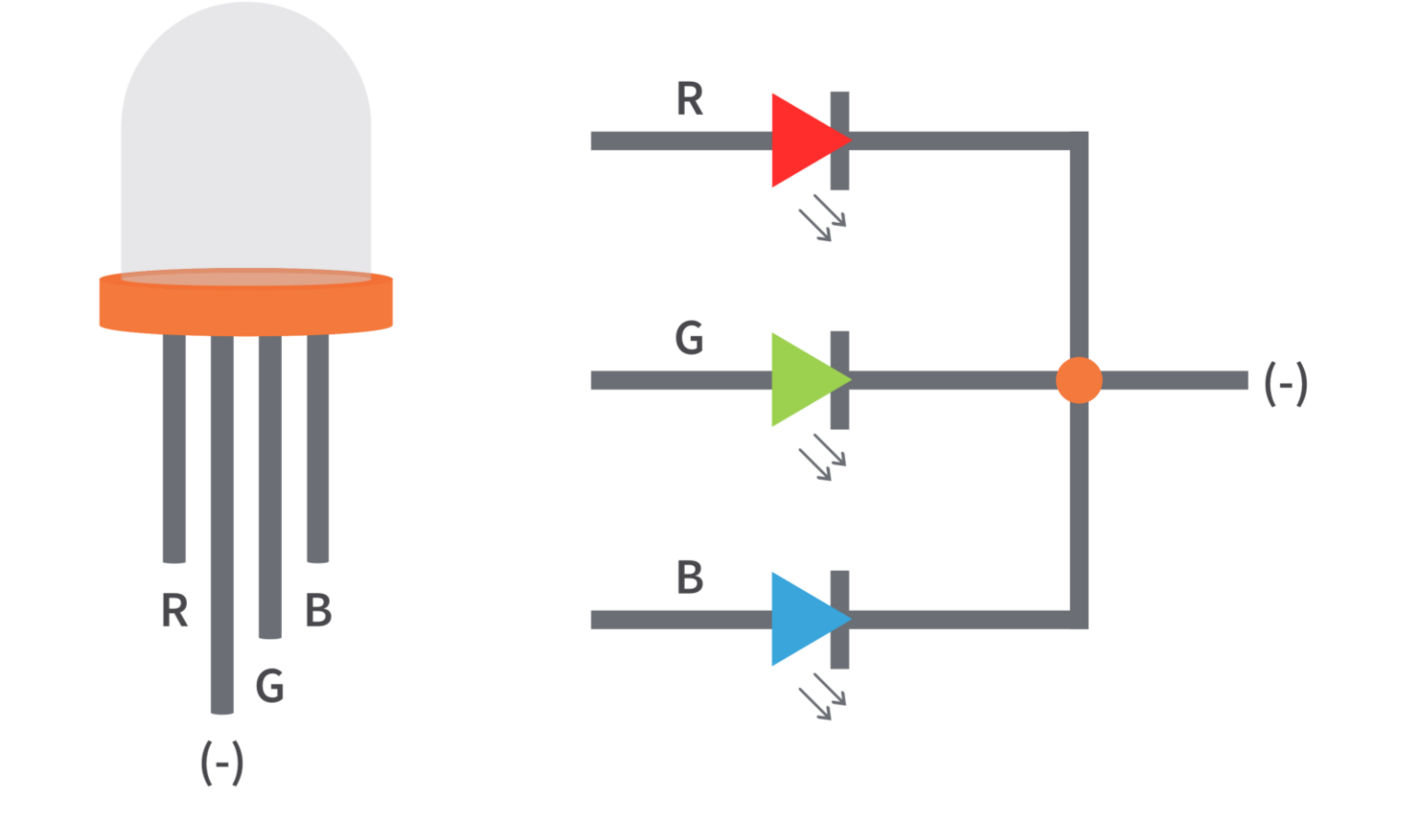

#### IR Remote Control: Commands

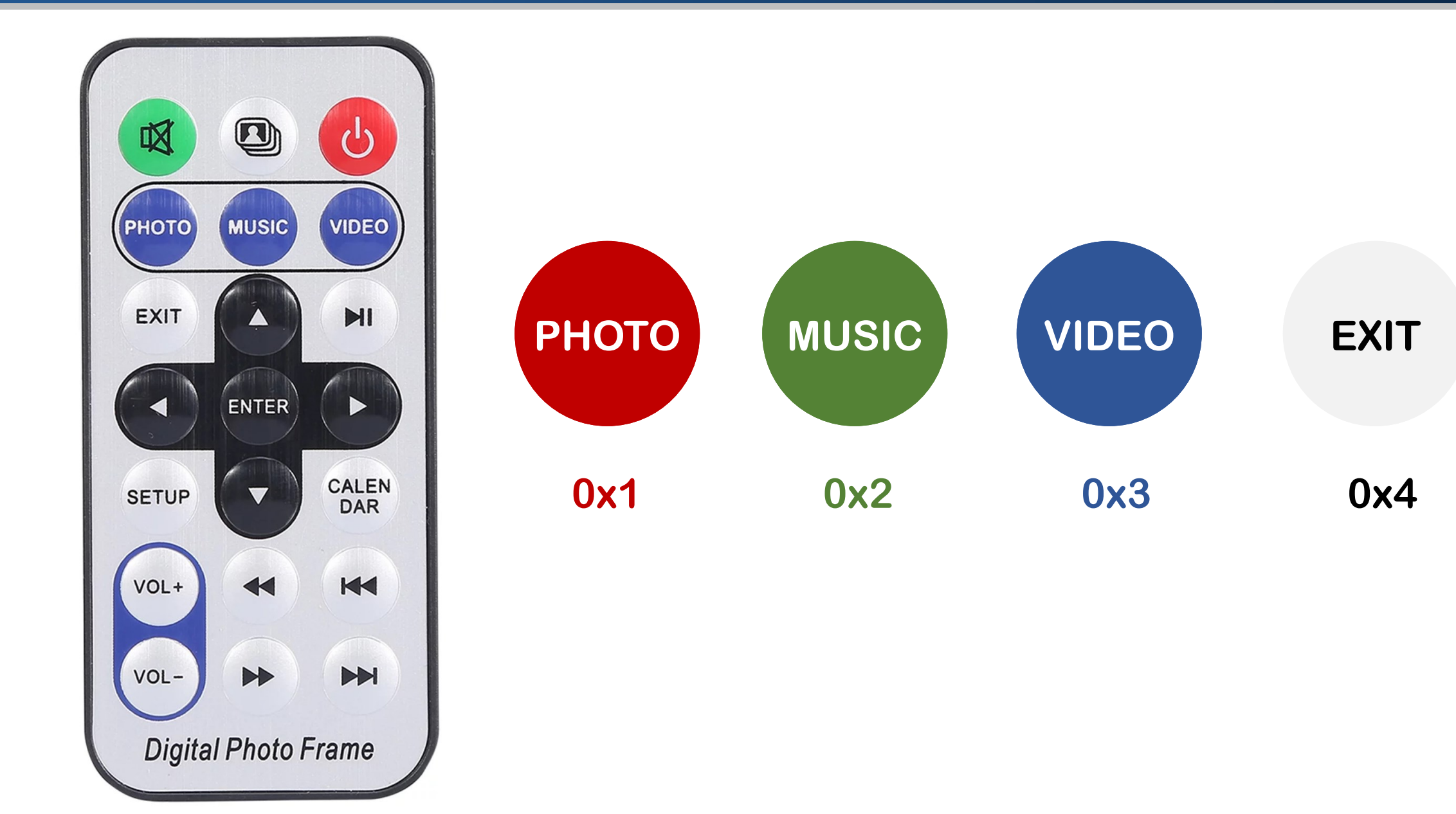

#### IR-Controlled RGB LED: Circuit

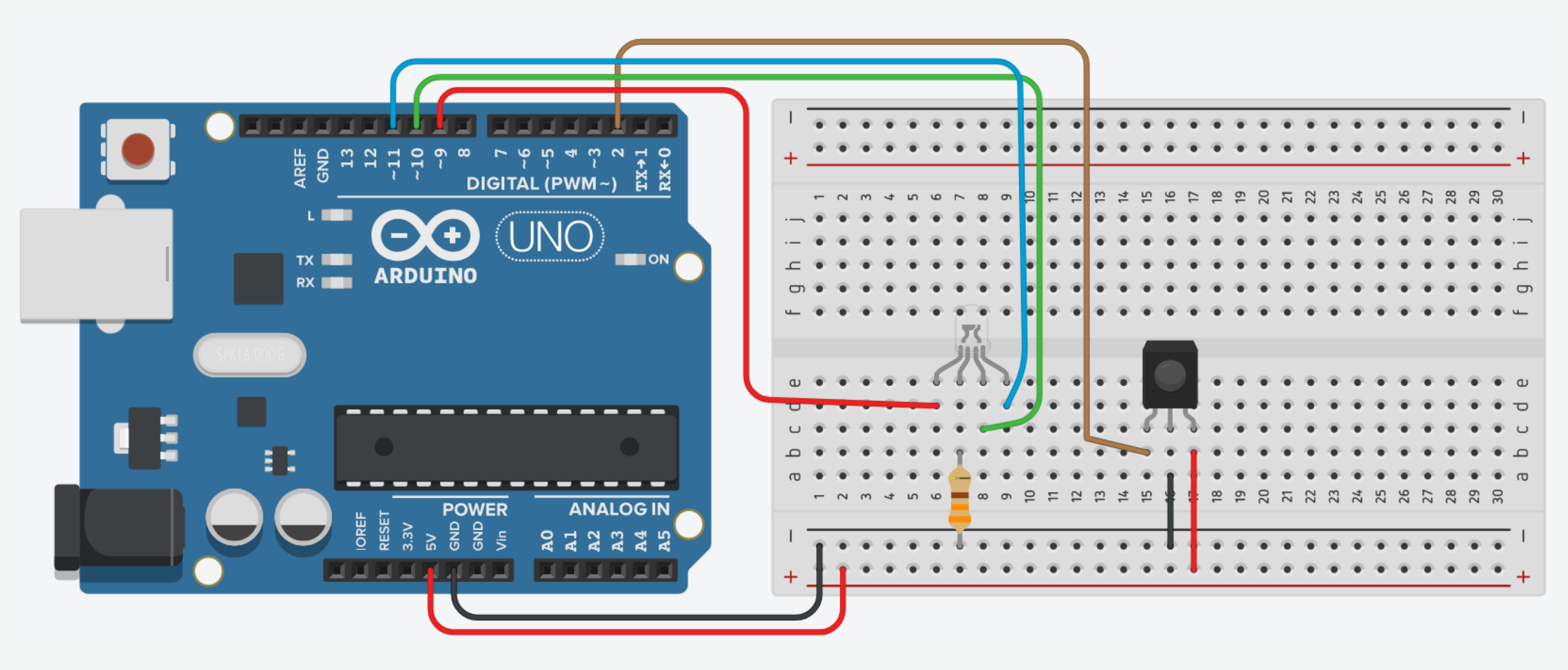

 Connect breadboard power (+) and ground (-) rails to Arduino 5V and ground (GND), respectively.

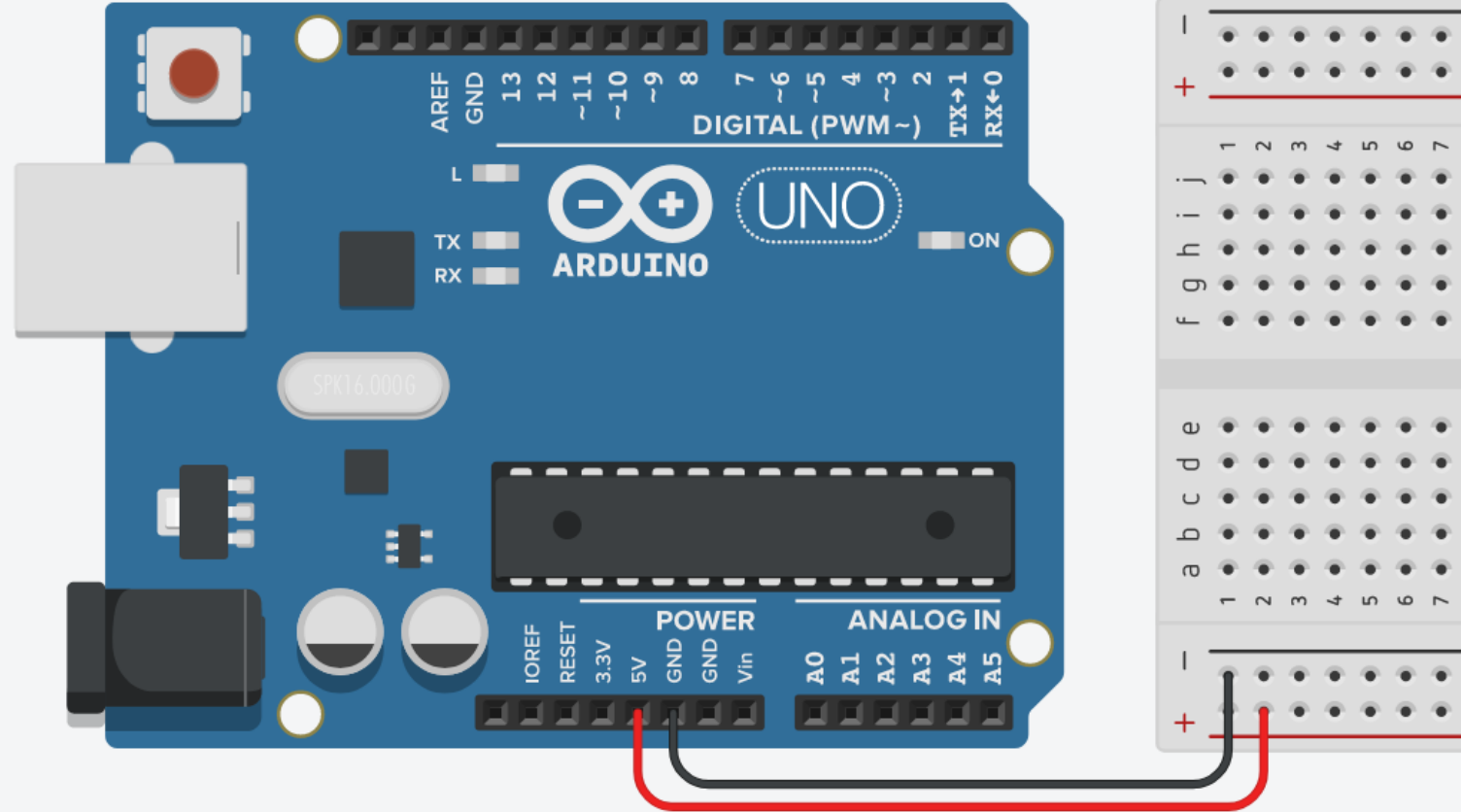

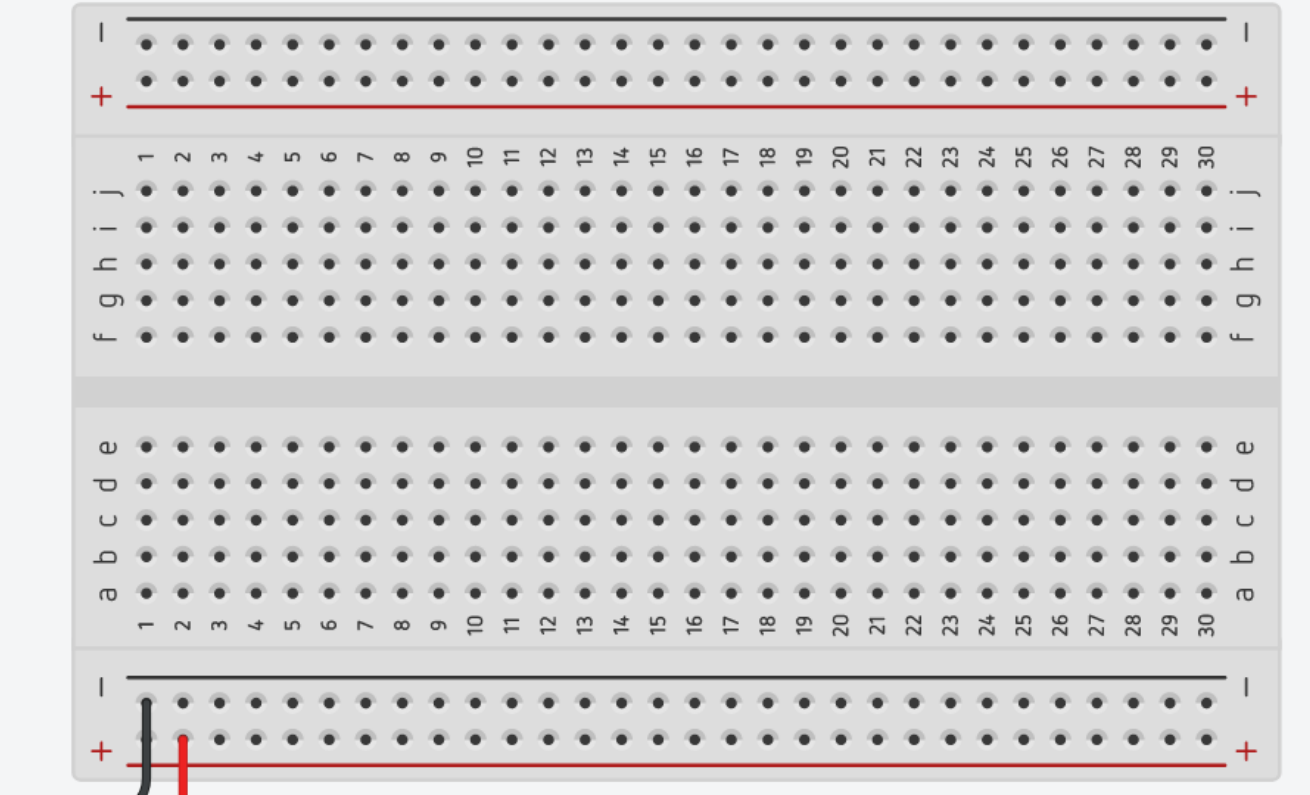

2. Plug the IR Receiver into the breadboard.

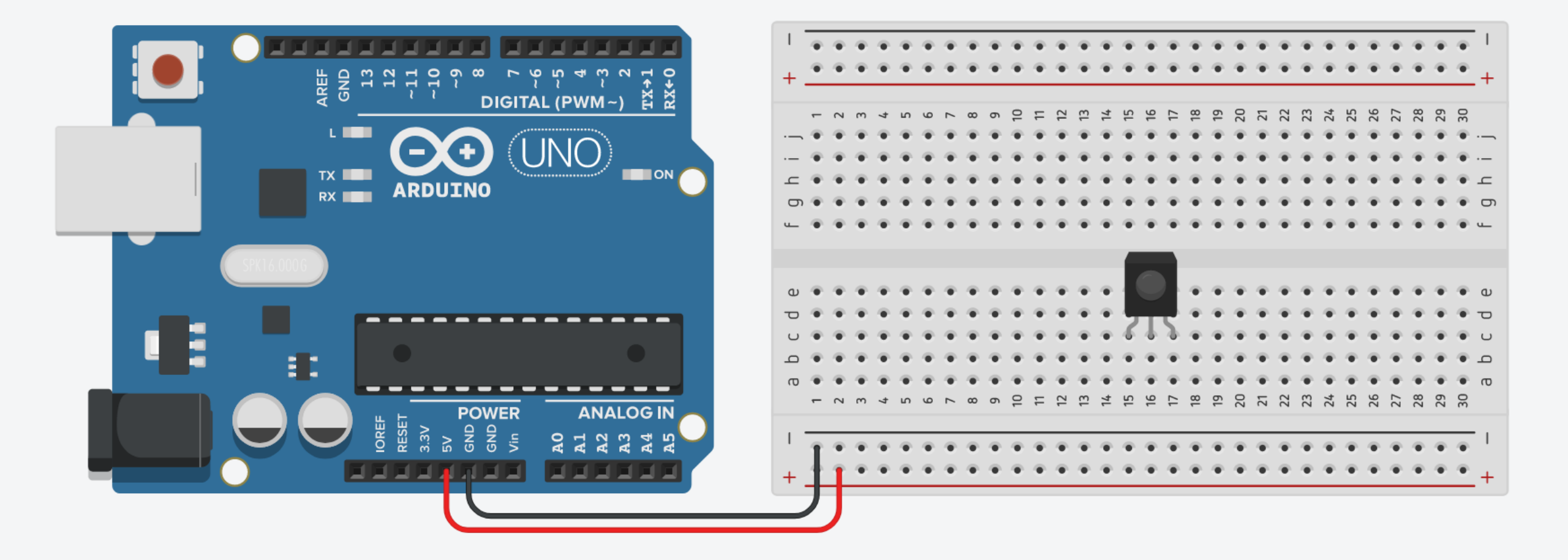

3. The VCC pin of the IR Receiver connects to the power.

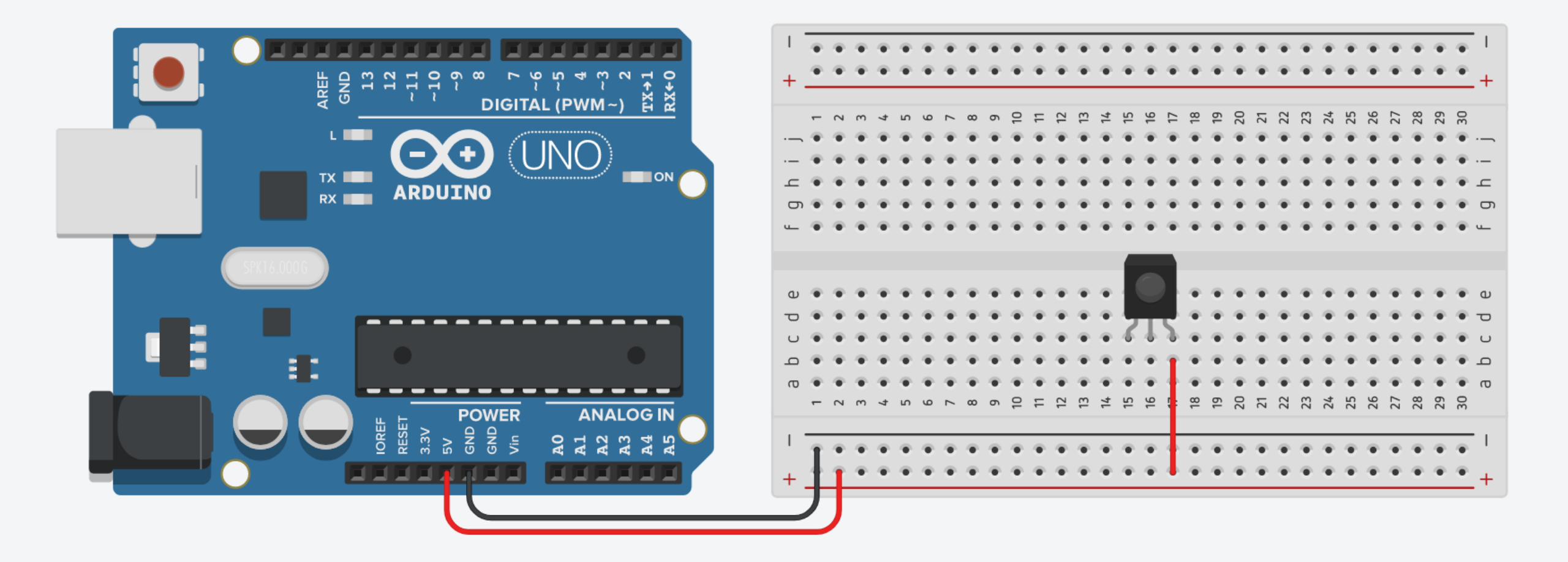

4. The GND pin (-) of the IR Receiver connects to the ground.

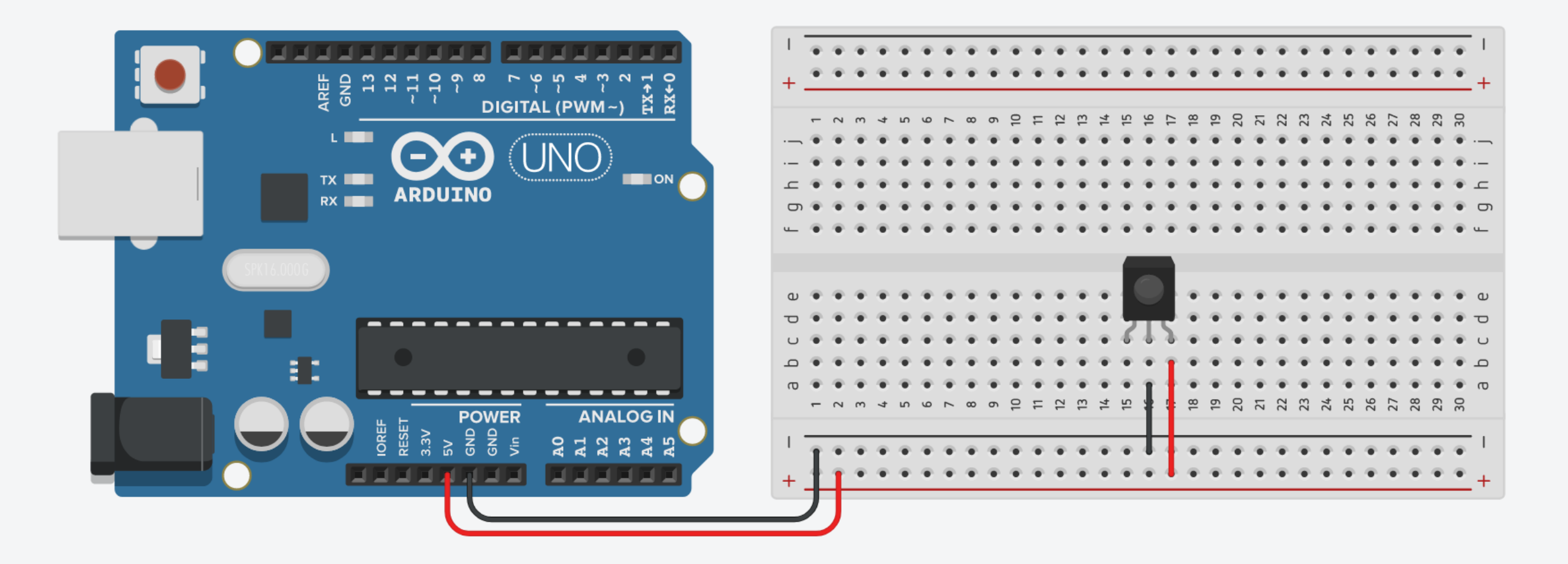

5. The signal pin of the IR Receiver connects to pin 2 on Arduino.

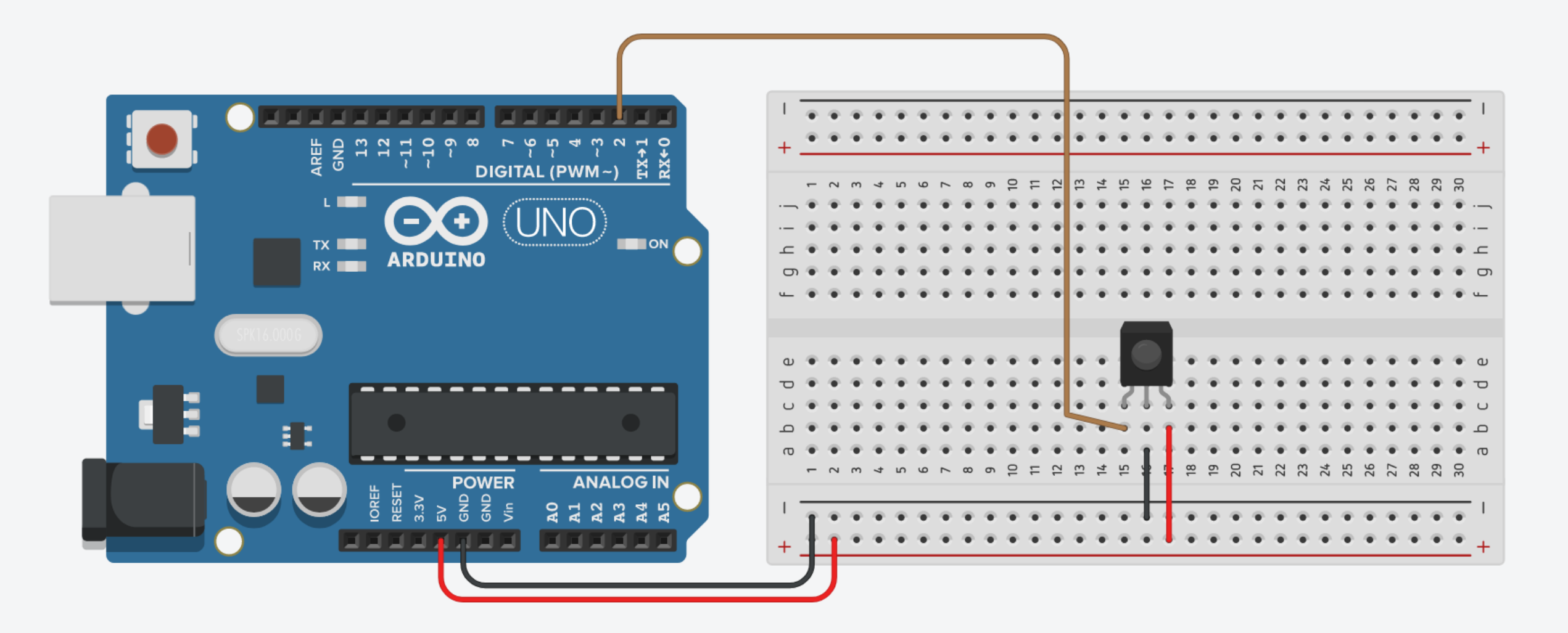

6. Plug the RGB LED into the breadboard.

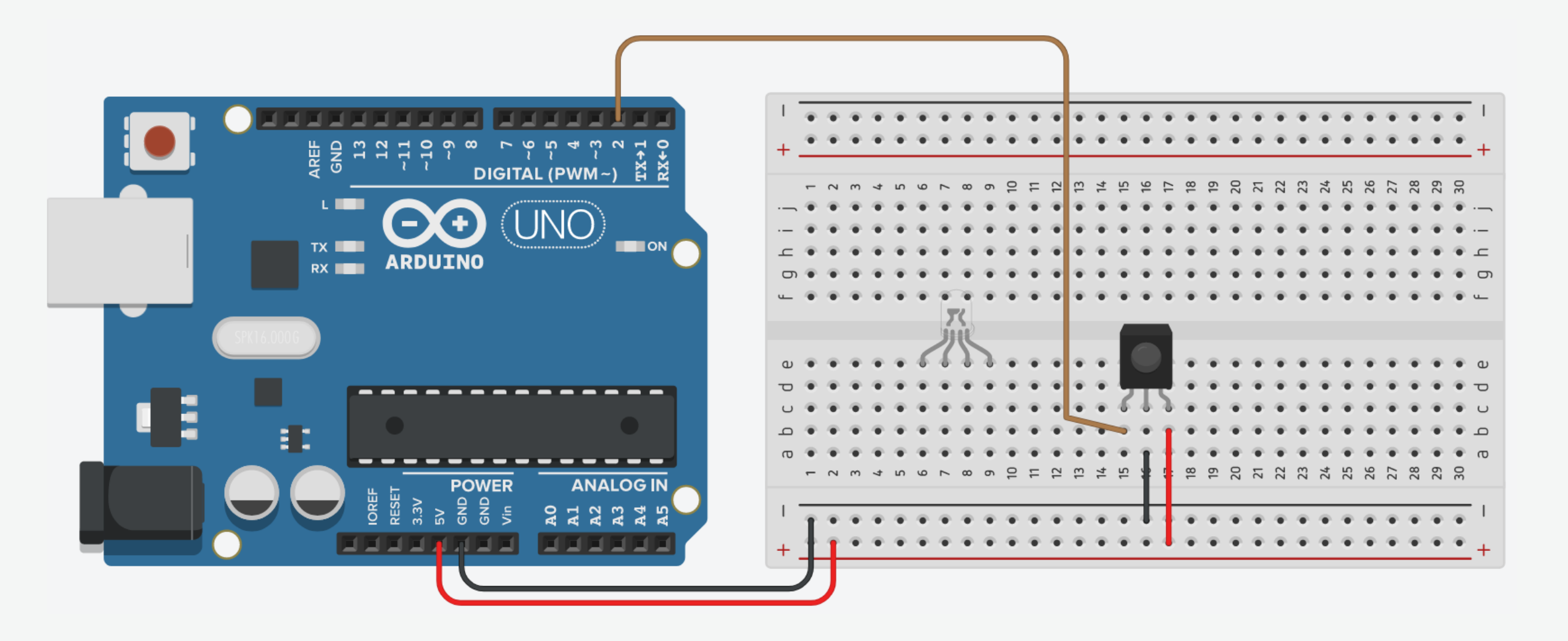

7. Connect the LED Common pin the ground using a  $330\Omega$  resistor.

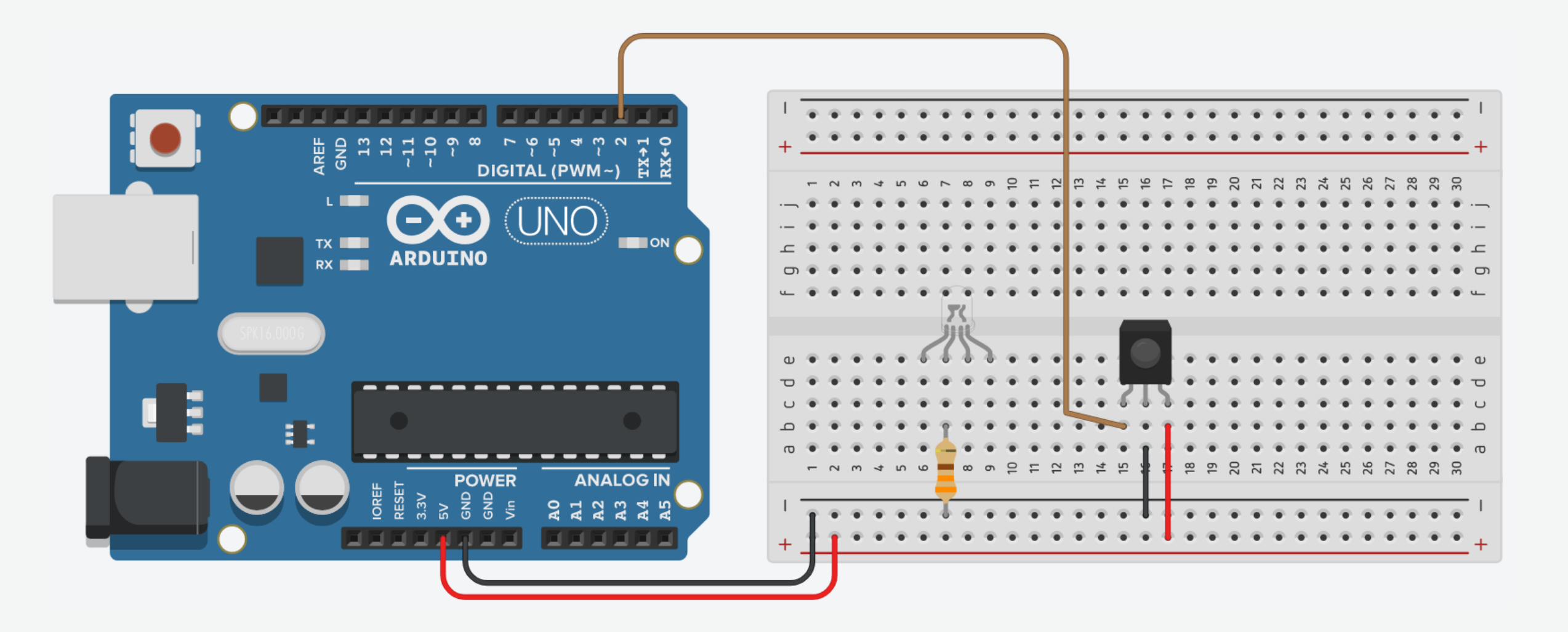

8. Connect the Red pin to pin 9 on Arduino.

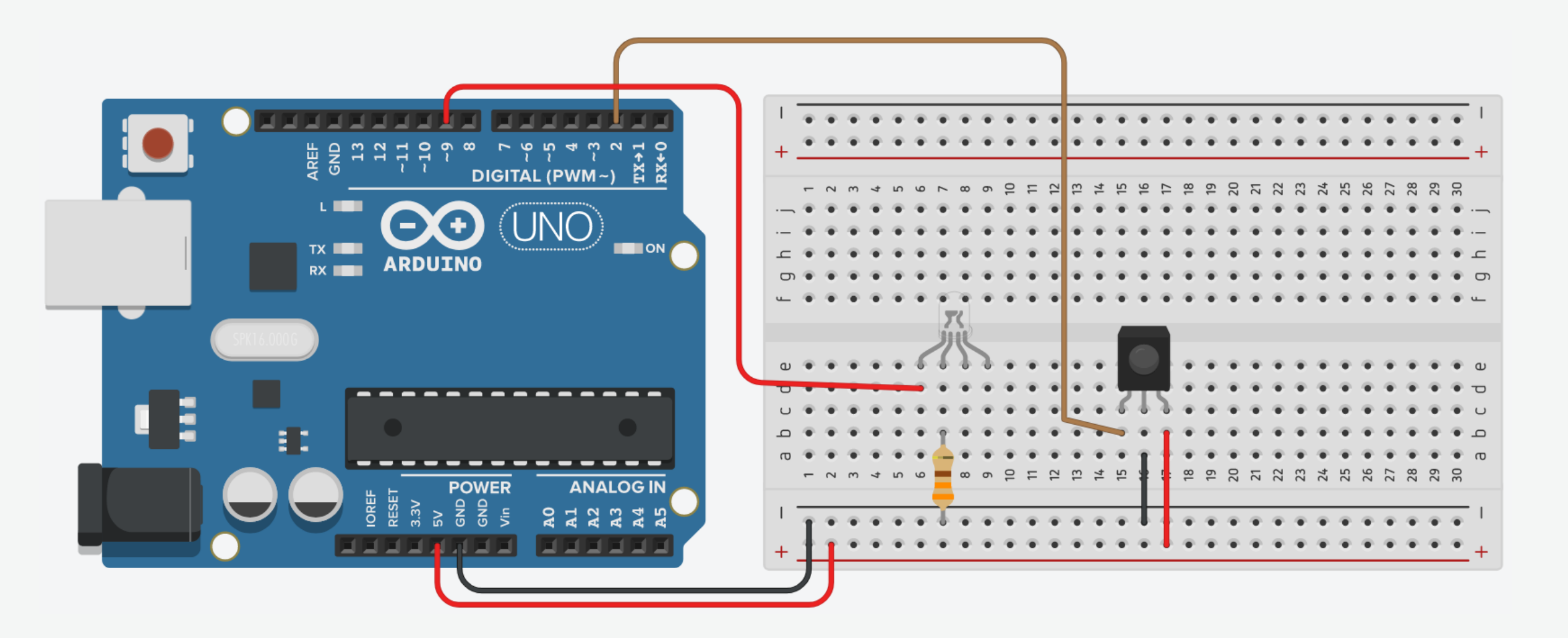

9. Connect the Green pin to pin 10 on Arduino.

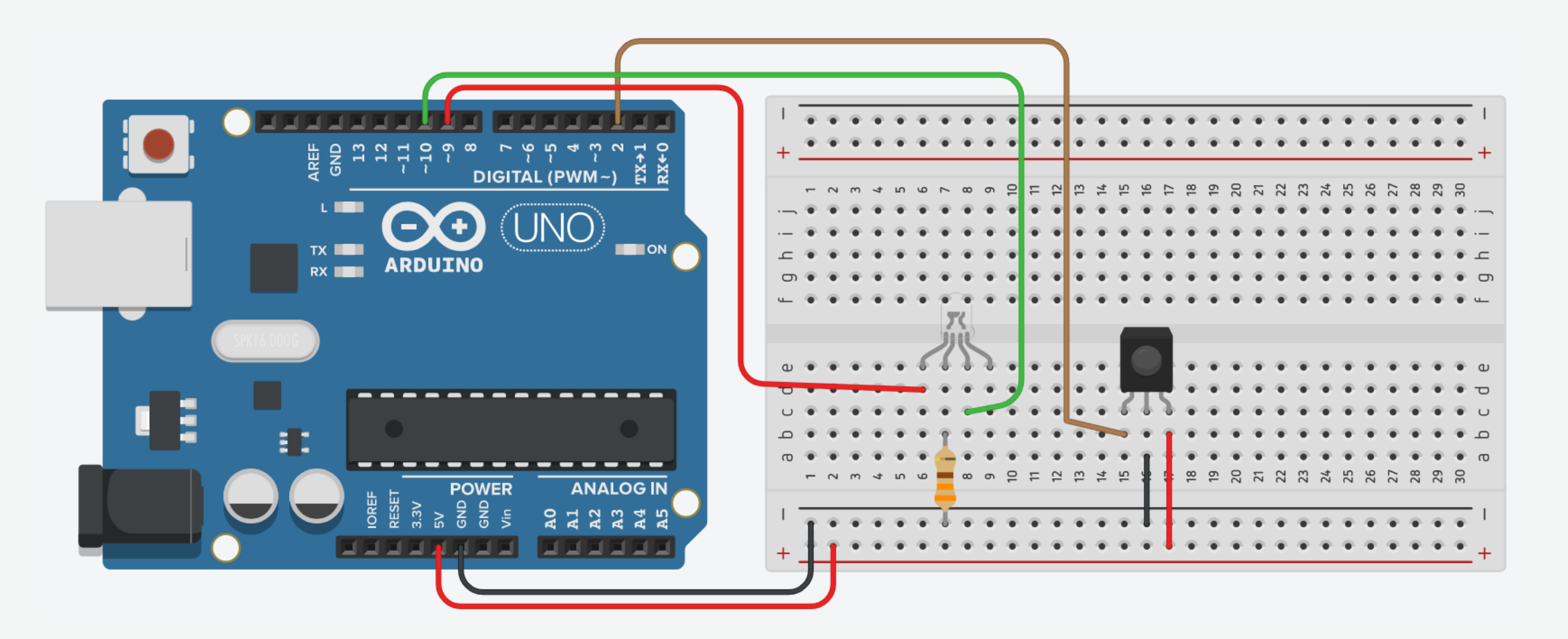

10. Connect the Blue pin to pin 11 on Arduino.

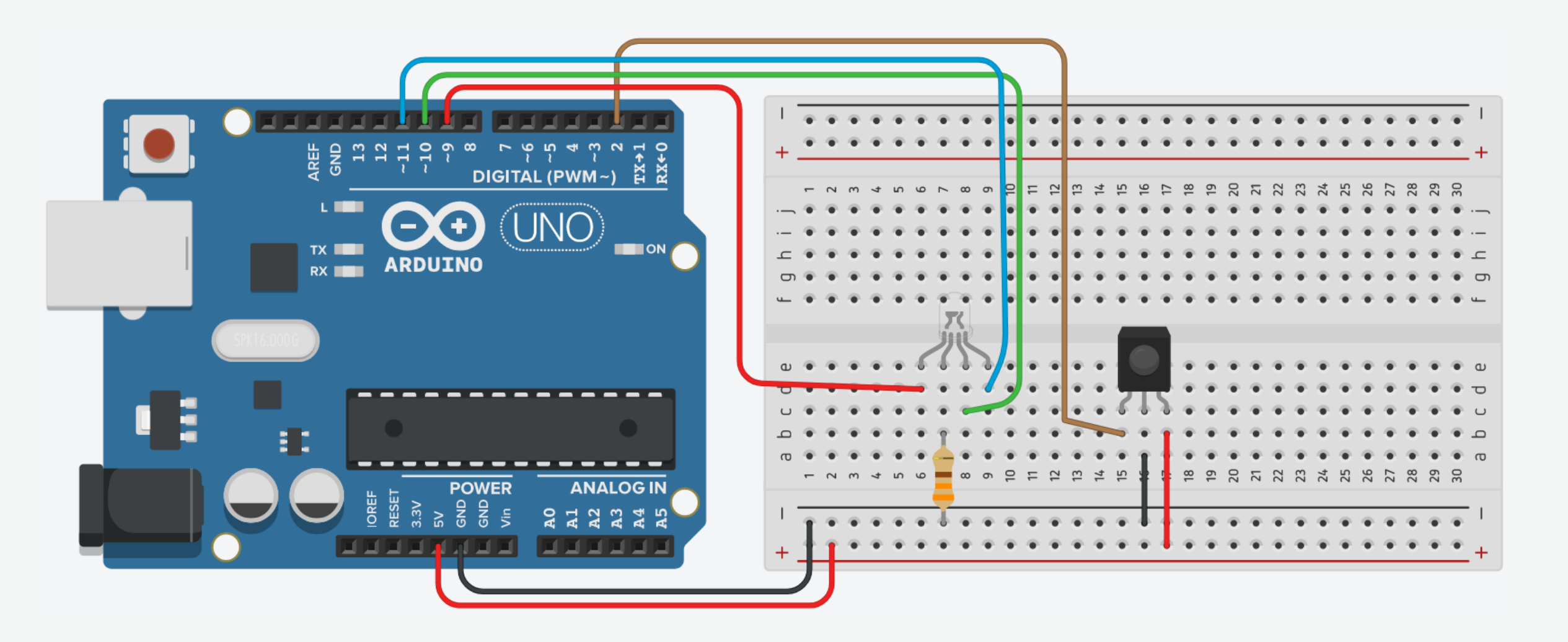

## IR-Controlled RGB LED: Code

```
#include <IRremote.h>
#define RED_PIN 9
#define GREEN_PIN 10
#define BLUE_PIN 11
#define RECV_PIN 2
unsigned int command;
```

```
// Turn off all LEDs
void turn_off(){
   digitalWrite(RED_PIN, LOW);
   digitalWrite(GREEN_PIN, LOW);
   digitalWrite(BLUE_PIN, LOW);
}
```

```
// Turn on the red LED
void red_light(){
  digitalWrite(RED_PIN, HIGH);
  digitalWrite(GREEN_PIN, LOW);
  digitalWrite(BLUE_PIN, LOW);
}
```

- // Import IRremote library
- // Red LED pin
- // Green LED pin
- // Blue LED pin
- // Receiver pin
- // Variable to store the infrared command

## IR-Controlled RGB LED: Code

```
// Turn on the green LED
void green_light(){
  digitalWrite(RED_PIN, LOW);
  digitalWrite(GREEN_PIN, HIGH);
  digitalWrite(BLUE_PIN, LOW);
}
```

```
// Turn on the blue LED
void blue_light(){
  digitalWrite(RED_PIN, LOW);
  digitalWrite(GREEN_PIN, LOW);
  digitalWrite(BLUE_PIN, HIGH);
}
```

```
void setup()
```

```
{
______
```

```
Serial.begin(9600);
IrReceiver.begin(RECV_PIN);
pinMode(RED_PIN, OUTPUT);
pinMode(GREEN_PIN, OUTPUT);
pinMode(BLUE_PIN, OUTPUT);
turn_off();
```

- // Begin serial communication at 9600 baud rate
- // Start the receiver
- // Set red LED pin as output
- // Set green LED pin as output
- // Set blue LED pin as output
- // Reset

## IR-Controlled RGB LED: Code

```
void loop() {
  if (IrReceiver.decode()) {
    command = IrReceiver.decodedIRData.command;
    Serial.println(command, HEX);
    switch(command)
      case 0x1:
        red light();
                      break;
      case 0x2:
        green_light(); break;
      case 0x3:
        blue_light();
                       break;
      case 0x4:
        turn_off();
                       break;
    }
```

```
IrReceiver.resume();
```

```
delay(50);
```

- // If a button is pressed
- // Get the infrared command
- // Print button command in hexadecimal
- // Check the infrared command
- // Photo button
  // Turn on the red LED
  // Music button
  // Turn on the green LED
  // Movie/Video button
  // Turn on the blue LED
  // Exit/Stop button
  // Turn off all LEDs
- // Receive the next value

// Short delay to improve performance

## IR-Controlled LCD

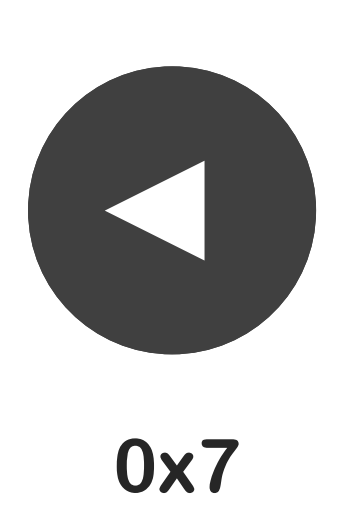

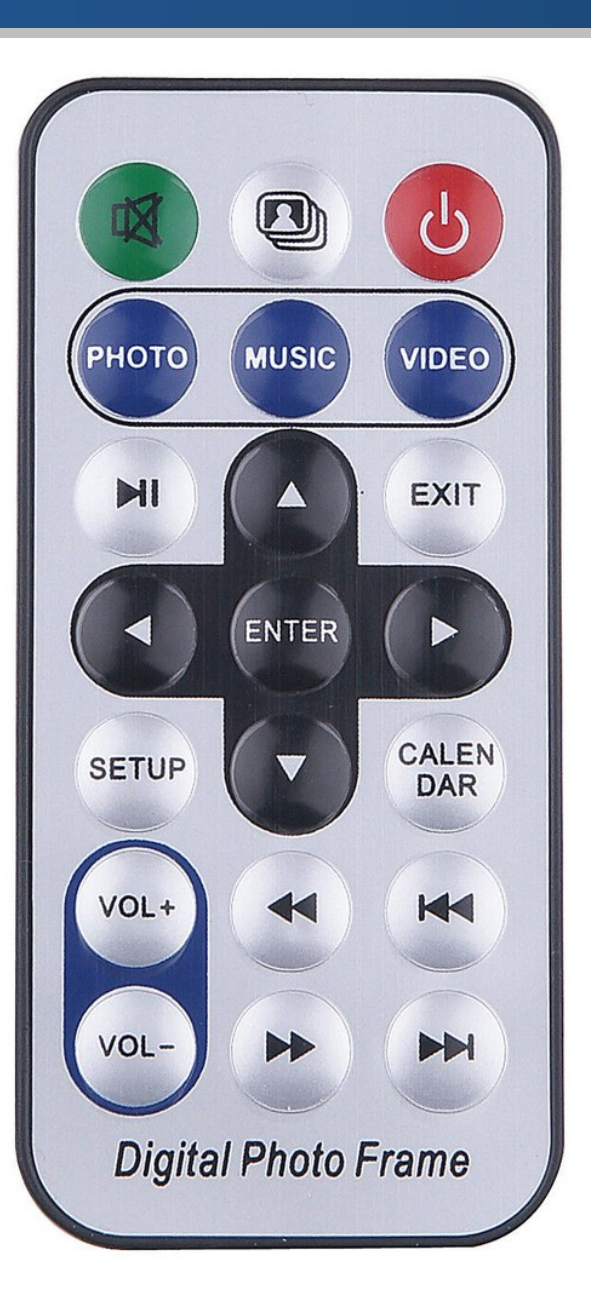

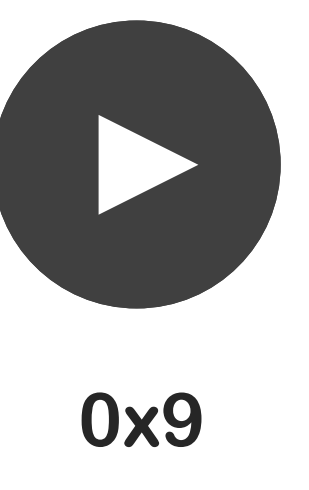

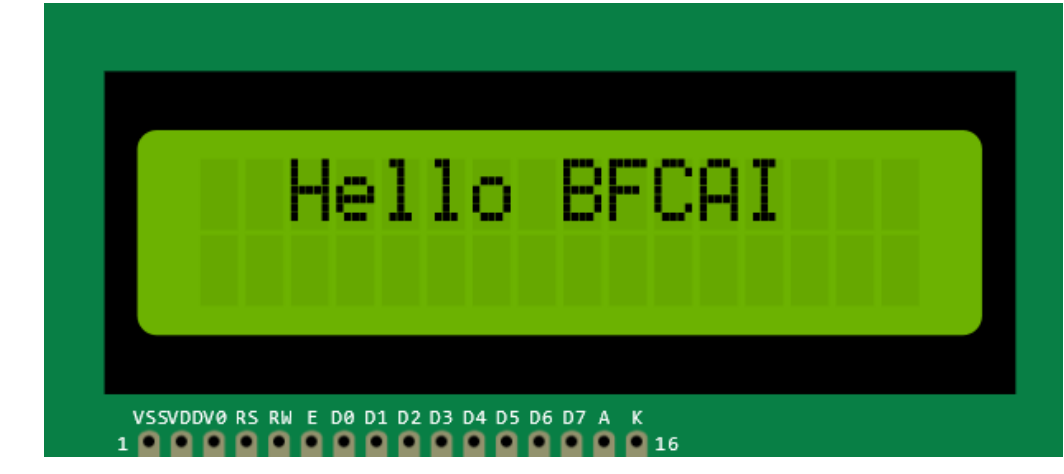

## IR-Controlled LCD: Circuit

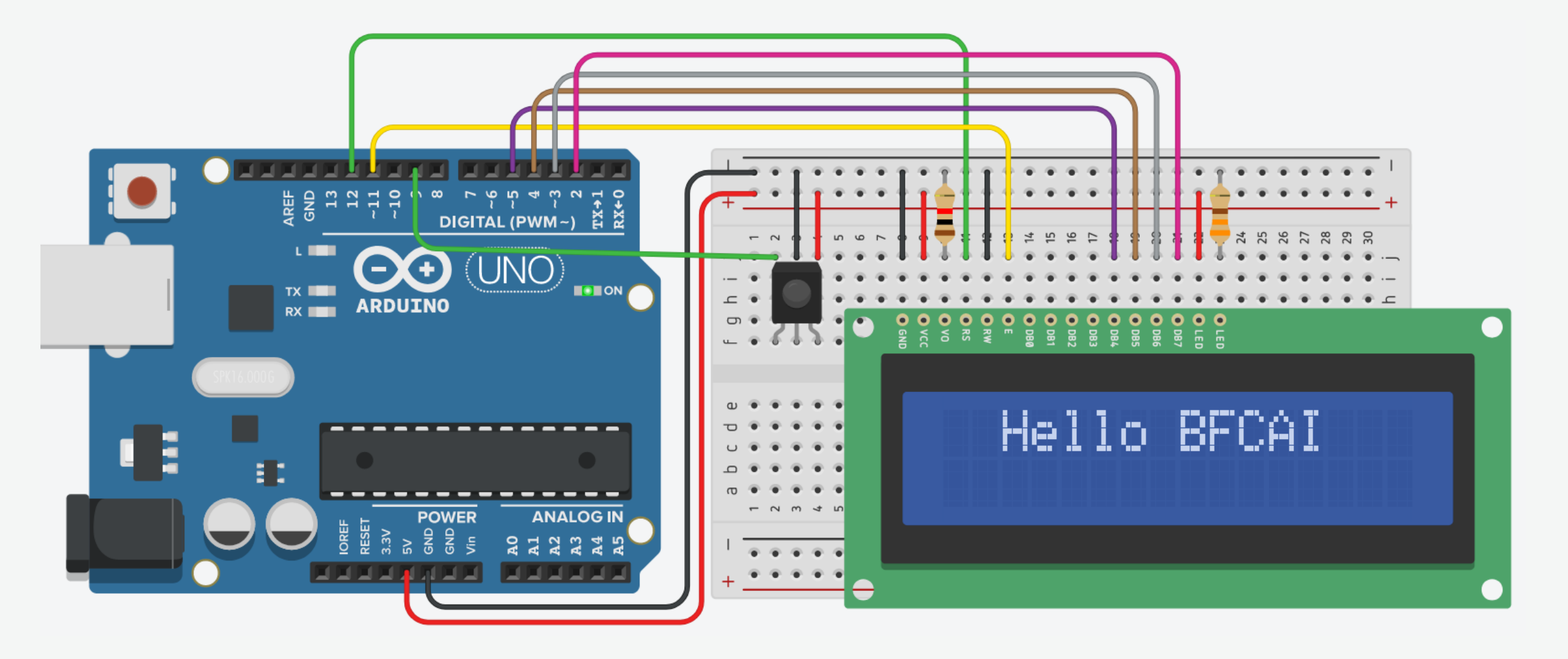

# **IR-Controlled LCD: LCD Connections**

- LCD VSS pin to ground
- LCD VCC pin to 5V
- LCD VO pin to POT wiper
- LCD **RS** pin to digital pin 12
- LCD R/W pin to ground (write mode)
- LCD Enable pin to digital pin 11
- LCD D4 pin to digital pin 5
- LCD D5 pin to digital pin 4
- LCD D6 pin to digital pin 3
- LCD D7 pin to digital pin 2
- LCD A pin to 5V
- LCD K pin to ground

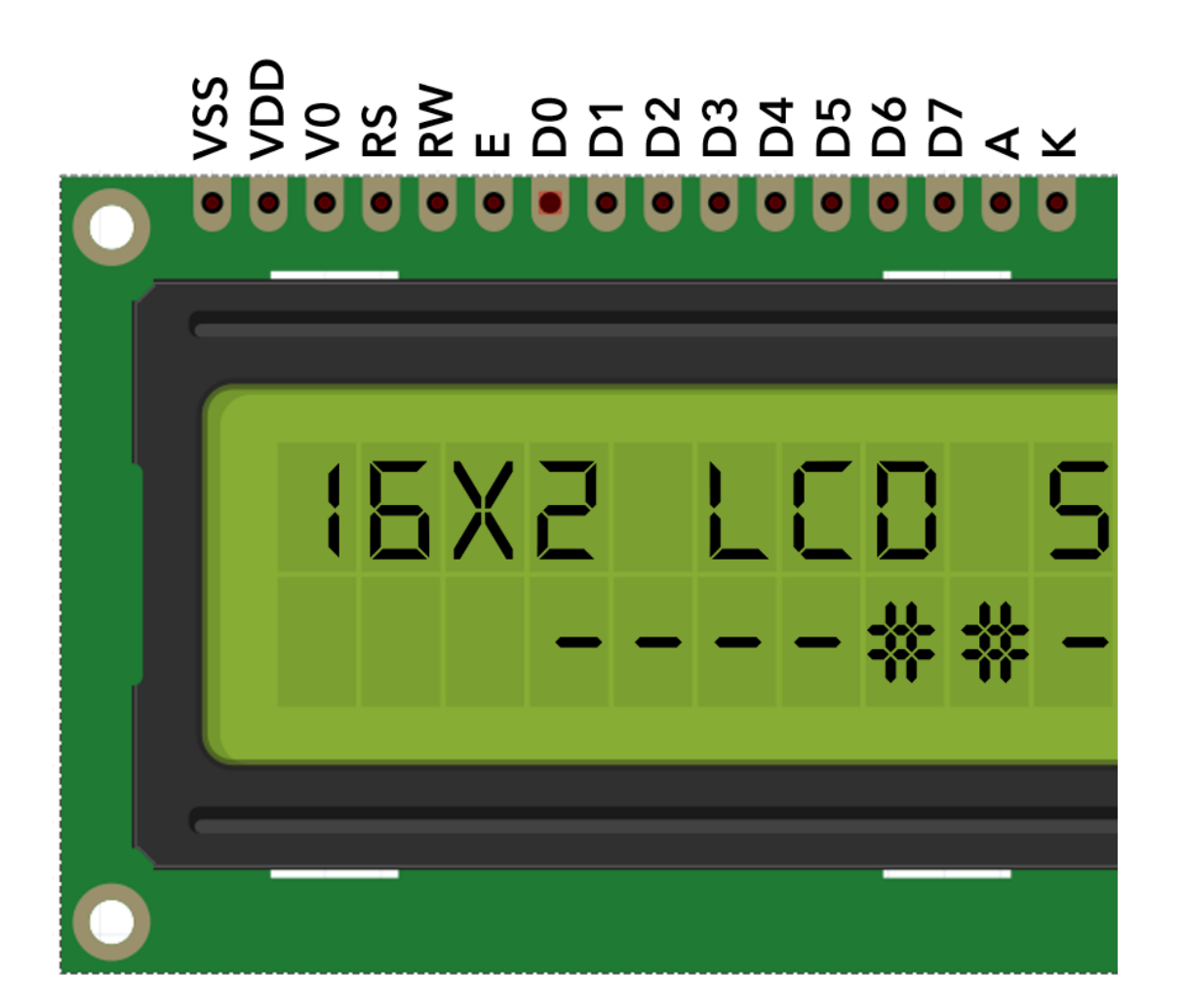

## **IR-Controlled LCD: IR Receiver Connections**

- The GND pin (-) of IR Receiver connects to the ground.
- The VCC pin of IR Receiver connects to the power.
- The Signal pin (S) of IR Receiver connects to pin 9.

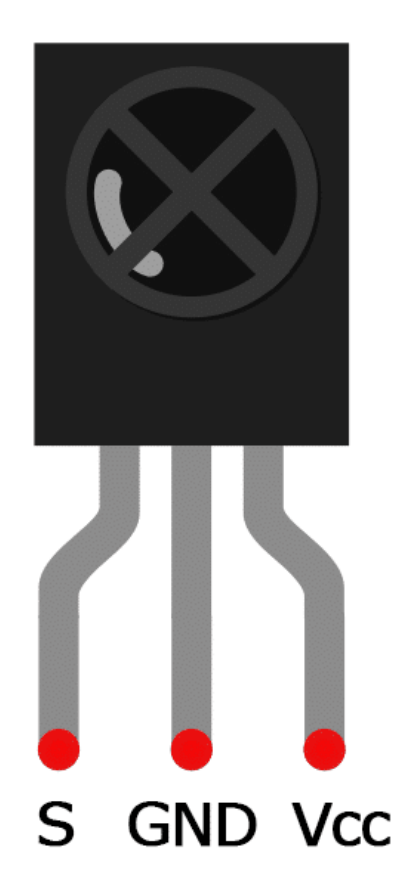

# IR-Controlled LCD: Code

```
#include <LiquidCrystal.h>
#include <IRremote.h>
#define RECV_PIN 9
unsigned int command;
unsigned int col = 0;
unsigned int row = 0;
```

// Import LiquidCrystal library

- // Import IRremote library
- // Receiver pin
- // Variable to store the infrared command
- // Variable to store column position
- // Variable to store row position

```
// Initialize the LiquidCrystal library
const int rs = 12, en = 11, d4 = 5, d5 = 4, d6 = 3, d7 = 2;
LiquidCrystal lcd(rs, en, d4, d5, d6, d7);
```

```
// Print a message
void printMessage(int col, int row){
    lcd.clear();
    lcd.setCursor(col, row);
    lcd.print("Hello BFCAI");
}
```

```
void setup() {
   Serial.begin(9600);
   IrReceiver.begin(RECV_PIN);
   lcd.begin(16, 2);
   printMessage(0, 0);
```

// Clear LCD
// Set cursor at position (col, row)
// Display text

// Begin serial communication at 9600 baud rate
// Start the receiver
// Set up the LCD's number of columns and rows
// Print a message at position (0, 0)

# IR-Controlled LCD: Code

```
void loop() {
    if (IrReceiver.decode()) {
        command = IrReceiver.decodedIRData.command;
        Serial.println(command, HEX);
        switch(command)
        {
            command);
        }
    }
}
```

```
case 0x9:
    if(col < 15)
        col++;
    break;
```

```
case 0x7:
    if(col > 0)
        col--;
    break;
}
```

```
printMessage(col, row);
IrReceiver.resume();
```

delay(50);

// If a button is pressed
// Get the infrared command
// Print button command in hexadecimal

// Check the infrared command

// Right arrow button
// Check max position
// Move right

// Left arrow button
// Check min position
// Move left

// Print a message at position (col, row)
// Receive the next value

// Short delay to improve performance